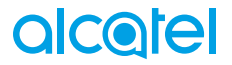

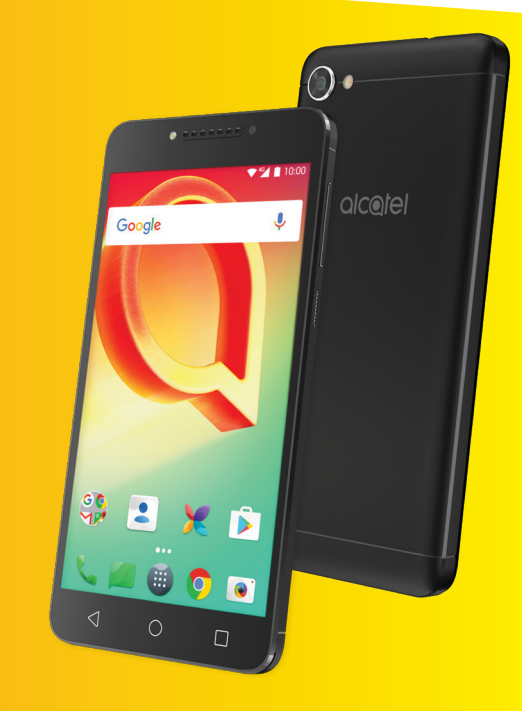

# **A50**<sup>™</sup>

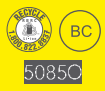

## alcotel

Pour en savoir plus sur les façons d'utiliser ce téléphone, veuillez consulter le site www. alcatelonetouch.us et télécharger le guide de l'utilisateur.

### Table des matières

| Pré | écauti                           | ons d'emploi4                                                                                                    |
|-----|----------------------------------|----------------------------------------------------------------------------------------------------|
| On  | des F                            | Radio8                                                                                                    |
| Lic | ences                            | 5                                                                                                    |
| Re  | nseig                            | nements d'ordre général16                                                                                                    |
| 1   | <b>Prés</b><br>1.1<br>1.2<br>1.3 | entation de l'appareil                                                                                                    |
| 2   | <b>Saisi</b><br>2.1<br>2.2       | <b>e de texte</b>                                                                                                    |
| 3   | App<br>3.1<br>3.2<br>3.3         | eler, Journal d'appels et Contacts                                                                                                    |
| 4   | <b>Mes</b><br>4.1<br>4.2         | sagerie et Courriel                                                                                                    |
| 5   | <b>Cale</b><br>5.1<br>5.2<br>5.3 | ndrier, heure et calculatrice                                                                                                    |
| 6   | Con<br>6.1<br>6.2<br>6.3<br>6.4  | nexion       63         Connexion à Internet       63         Établir une connexion avec des appareils Bluetooth       65         Établir une connexion à un ordinateur       66         Partager la connexion de données cellulaire de votre téléphone       67 |

|    | 6.5   | Établir une connexion avec des réseaux privés virtuels | 68  |
|----|-------|--------------------------------------------------------|-----|
| 7  | Appl  | ications multimédias                                   | 70  |
|    | 7.1   | Appareil photo                                         | 70  |
|    | 7.2   | Galerie                                                | 73  |
|    | 7.3   | Musique                                                | 76  |
| 8  | Autr  | es                                                     | 78  |
|    | 8.1   | Fichiers                                               | 78  |
|    | 8.2   | Dictaphone                                             | 78  |
|    | 8.3   | Boussole                                               | 79  |
|    | 8.4   | NextRadio                                              | 79  |
|    | 8.5   | Autres applications                                    | 80  |
| 9  | Appl  | ications Google                                        | 81  |
|    | 9.1   | Chrome                                                 | 81  |
|    | 9.2   | Gmail                                                  | 81  |
|    | 9.3   | Maps                                                   | 82  |
|    | 9.4   | YouTube                                                | 82  |
|    | 9.5   | Play Store                                             | 82  |
|    | 9.6   | Drive                                                  | 83  |
|    | 9.7   | Play Music                                             | 83  |
|    | 9.8   | Photos                                                 | 83  |
|    | 9.9   | Keep                                                   | 84  |
| 10 | Para  | mètres                                                 | 85  |
|    | 10.1  | Sans fil et réseaux                                    | 85  |
|    | 10.2  | Appareil                                               | 87  |
|    | 10.3  | Personnel                                              | 91  |
|    | 10.4  | Système                                                | 97  |
| 11 | Profi | iter pleinement de votre téléphone                     | 102 |
|    | 11.1  | Mise à jour                                            | 102 |
|    |       |                                                        |     |

| 12 | Accessoires     | 103 |
|----|-----------------|-----|
| 13 | Garantie        | 104 |
| 14 | Dépannage       | 106 |
| 15 | Fiche technique | 114 |

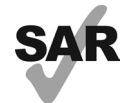

Ce produit respecte les limites nationales applicables de débit d'absorption spécifique (DAS) de l'ordre de 1,6 W/kg. Les valeurs maximales spécifiques du DAS sont indiquées dans la section ONDES RADIO.

Lorsque vous portez le produit ou que vous l'utilisez contre www.sar-tick.com votre corps, mettez-le dans un accessoire agréé comme un

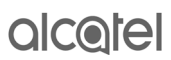

étui ou tenez-le éloigné à une distance d'au moins 10 mm de votre corps pour garantir le respect des exigences en matière d'exposition aux radiofréquences. Remarquez que ce produit peut émettre même lorsque vous ne faites aucun appel téléphonique.

#### PROTÉGEZ VOTRE OUÏE

-11D

Pour éviter d'éventuelles lésions auditives, n'utilisez pas vos écouteurs à un niveau sonore élevé pendant une période prolongée. Soyez prudent lorsque vous tenez le téléphone près de l'oreille et que le haut-parleur est en marche.

### Précautions d'emploi.....

Avant d'utiliser votre téléphone, lisez ce chapitre avec attention. Le fabricant ne pourra être tenu responsable des conséquences résultant d'une utilisation inadéquate ou non conforme aux instructions contenues dans ce guide.

#### SÉCURITÉ AU VOLANT :

Compte tenu des études qui démontrent que l'usage d'un téléphone cellulaire lors de la conduite d'un véhicule représente un facteur réel de risque, même lorsqu'il est associé à un dispositif mains libres (trousse pour voiture, casque d'écoute...), le conducteur doit s'abstenir d'utiliser son téléphone tant que le véhicule n'est pas garé. Prenez connaissance de la réglementation concernant l'utilisation des téléphones cellulaires et de leurs accessoires dans les régions où vous conduisez. Toujours respectez-les. L'utilisation de ces appareils peut être interdite ou restreinte dans certaines régions.

#### CONDITIONS D'UTILISATION :

- Pour optimiser la performance du téléphone, il est conseillé de l'éteindre de temps à autre;
- Veillez à vous conformer aux règlements locaux concernant l'utilisation de téléphones mobiles dans les avions;
- Si votre téléphone est un appareil monobloc dont le couvercle et la batterie ne sont pas amovibles, le désassemblage du téléphone invalidera la garantie; Le désassemblage du téléphone peut causer des lésions corporelles si la batterie est perforée;
- Manipulez votre téléphone avec soin et gardez-le dans un endroit propre et à l'abri de la poussière;
- N'exposez pas votre téléphone à des conditions défavorables telles que l'humidité, pluie, infiltration de liquides, poussière, air salin, etc.. Les limites de température recommandées par le fabricant vont de -20°C (-4°F) à +60°C (140°F). Au-delà de 60°C (140°F), l'écran risque d'être peu lisible. Cette altération est temporaire et sans gravité;
- N'essayez pas d'ouvrir, de démonter ou de réparer le téléphone vous-même;
- Évitez de faire tomber, de jeter ou de tordre votre téléphone;

- N'utilisez votre téléphone cellulaire qu'avec des piles, chargeurs et accessoires recommandés par TCL Communication Ltd. et ses filiales et compatibles avec votre modèle de téléphone. La responsabilité de TCL Communication Ltd. et de ses filiales ne saurait être engagée dans le cas contraire;
- Votre téléphone ne doit pas être jeté dans une décharge municipale. Veuillez vérifier les règlements locaux pour les méthodes d'élimination des produits électroniques;
- N'oubliez pas de faire une sauvegarde électronique ou de garder une copie écrite de toutes vos informations importantes mémorisées dans le téléphone;
- Certaines personnes peuvent être prédisposées à des crises d'épilepsie ou des troubles visuels (noir) lorsqu'elles sont exposées aux lumières intermittentes ou à des jeux électroniques. Ces crises ou ces troubles peuvent se produire même chez une personne n'ayant aucun antécédent de crise épileptique ou de troubles visuels. Si vous avez déjà connu ce type d'expérience, ou si vous avez des antécédents familiaux de problèmes semblables, veuillez consulter votre médecin avant de jouer aux jeux vidéo sur votre téléphone cellulaire ou d'utiliser les fonctions incorporant des lumières intermittentes;
- Il est conseillé aux parents de surveiller leurs enfants lorsque ceux-ci jouent aux jeux vidéo ou manipulent des fonctions du téléphone cellulaire intégrant des stimulations lumineuses. Toute personne qui présente l'un des symptômes suivants, soit convulsions, contractions involontaires des muscles ou des yeux, perte de conscience ou désorientation, devrait arrêter d'utiliser l'appareil et consulter un médecin.

#### PROTECTION DES RENSEIGNEMENTS PERSONNELS :

Nous vous rappelons que vous devez respecter les lois et règlements en vigueur dans votre pays (ou le pays visité) concernant la prise de clichés et l'enregistrement de sons à l'aide de votre téléphone cellulaire. Conformément à ces lois et règlements, il est parfois strictement interdit de prendre des clichés ou d'enregistrer la voix d'autres personnes ou tout autre attribut personnel et de les reproduire ou de les diffuser, car cela peut être considéré comme une atteinte à la vie privée. L'utilisateur seul est tenu de s'assurer qu'il a une autorisation préalable, si nécessaire, pour enregistrer des conversations privées ou confidentielles ou prendre une photo d'une autre personne. Le fabricant, le distributeur ou le vendeur de votre téléphone cellulaire (y compris le fournisseur) déclinent toute responsabilité résultant d'une utilisation inappropriée du téléphone;

#### BATTERIE :

#### Pour un appareil qui n'est pas monobloc :

Conformez-vous aux recommandations ci-dessous :

- Ne tentez pas d'ouvrir la batterie (en raison des risques de fumées et de brûlures toxiques);
- Ne perforez pas, ne désassemblez pas la batterie et n'y provoquez pas un court-circuit;
- Ne brûlez pas une batterie usagée, ne la jetez pas aux ordures ménagères et ne l'exposez pas à une température supérieure à 60 °C (140°F).

Les batteries doivent être éliminées conformément aux réglementations environnementales applicables localement. N'utilisez la batterie que dans le but pour lequel il a été conçu. N'utilisez jamais des batteries endommagées ou non recommandées par TCL Communication Ltd. ou ses sociétés affiliées.

#### Pour un appareil qui n'est pas monobloc dont la batterie n'est pas amovible :

Conformez-vous aux recommandations ci-dessous :

- Ne tentez pas d'extraire, de remplacer ou d'ouvrir la batterie;
- Ne percez pas le couvercle arrière;
- Ne brûlez pas l'appareil, le jeter aux ordures ménagères, ni l'exposer à une température supérieure à 60 °C (140°F).

Le téléphone et les batteries doivent être éliminés conformément aux réglementations environnementales applicables localement.

#### Pour un appareil monobloc :

Conformez-vous aux recommandations ci-dessous :

- N'ouvrez pas le couvercle arrière;
- Ne tentez pas d'extraire, de remplacer ou d'ouvrir la batterie;
- Ne percez pas le couvercle arrière de votre téléphone;
- Ne brûlez pas l'appareil, le jeter aux ordures ménagères, ni l'exposer à une température supérieure à 60 °C (140°F);

Le téléphone et la batterie forment un ensemble monobloc qui doit être mis au rebut conformément aux règlements en vigueur concernant la protection de l'environnement.

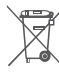

La présence de ce symbole sur le téléphone cellulaire, la pile et les accessoires signifie que ces produits doivent être déposés dans un point de collecte à la fin de leur cycle de vie :

- Déchetteries municipales pourvues de bacs adaptés pour ce type de matériel<sup>.</sup>
- Bacs de collecte dans les points de vente.

Elles y seront recyclées, le rejet de substances réglementées est ainsi évité et les matériaux qui la composent peuvent être réutilisés.

#### Dans les pays membres de l'Union européenne :

Ces points de collecte sélective sont accessibles gratuitement.

Tous les produits portant ce symbole doivent être rapportés à ces points de collecte

#### À l'extérieur de la juridiction de l'Union européenne :

Ne jetez pas les équipements portant ce symbole dans les poubelles ordinaires si votre pays ou votre région dispose de structures adaptées de collecte et de recyclage, mais plutôt rapportez-les à ces points de collecte pour qu'ils y soient recyclés.

Aux États-Unis, vous pouvez en apprendre davantage sur le programme de recyclage de la CTIA en vous rendant sur http://www.gowirelessgogreen.org/

ATTENTION : RISQUE D'EXPLOSION SI LA PILE EST REMPLACÉE PAR UNE AUTRE QUI EST INCOMPATIBLE, ÉLIMINEZ LES BATTERIES USAGÉES CONFORMÉMENT AUX INSTRUCTIONS

AVERTISSEMENT : Ce produit contient des produits chimiques connus de l'État de la Californie pour causer le cancer ou des effets nocifs sur la reproduction.

#### CHARGEURS :

Les chargeurs sont prévus pour fonctionner à une gamme de température ambiante : entre 0 et 55°C (32 et 131°F).

Les chargeurs de votre téléphone cellulaire sont conformes aux normes de sécurité des matériels de traitement de l'information et des équipements de bureau, et sont destinés uniquement à cet usage. En raison des différentes spécifications électriques applicables, un chargeur acheté dans un pays peut ne pas fonctionner dans un autre. N'utilisez le chargeur que pour l'usage pour leguel il a été conçu.

Caractéristiques de l'alimentation (selon les pavs) : Chargeur de vovage : Entrée : 100-240 V. 50/60 Hz. 0.2A Sortie : 5V. 1A Batterie · Lithium 2800 mAh

### Ondes Radio.....

#### CE TÉLÉPHONE EST CONFORME AUX DIRECTIVES GOUVERNEMENTALES. CONCERNANT L'EXPOSITION AUX ONDES RADIOÉLECTRIQUES.

Votre téléphone cellulaire est un émetteur et un récepteur radio. Il a été concu et fabriqué de manière à ne pas dépasser les limites d'exposition à l'énergie de radiofréquence (FR). Ces limites s'inscrivent dans le cadre de directives détaillées et fixent les niveaux d'énergie de radiofréquence autorisés pour l'ensemble de la population. Ces directives se fondent sur des normes élaborées par des organisations scientifiques indépendantes dans le cadre d'évaluations périodiques et approfondies d'études scientifiques. Ces directives comprennent une marge de sécurité importante destinée à assurer la sécurité de toutes les personnes, quel que soit leur âge ou leur état de santé.

La norme d'exposition applicable aux téléphones cellulaires utilise une unité de mesure appelée « débit d'absorption spécifique » ou DAS. La limite de DAS établie par les autorités publiques comme la Commission fédérale des communications (FCC) du gouvernement étasunien et par Innovation, Sciences et Développement économique Canada est fixée à 1,6 W/kg, la moyenne étant établie sur 1 gramme de tissu organique. Les tests de DAS sont réalisés en utilisant des positions de fonctionnement normales où le téléphone émet à son niveau de puissance homologué le plus élevé, et ce, dans toutes les bandes de fréquence testées.

Cet appareil est conforme aux limites d'exposition DAS incontrôlée pour la population générale de la norme ANSI/IEEE C95.1-1992 et a été testé conformément aux méthodes de mesure stipulées dans IEEE1528.

La FCC a accordé une autorisation d'équipement pour ce modèle de téléphone avec tous les niveaux de DAS déclarés et évalués conformément aux directives d'exposition à la RF de la FCC. Les renseignements sur le DAS pour ce modèle ont été déposés auprès de la FCC et peuvent être consultés dans la section intitulée Display Grant du site Web de la FCC (www.fcc.gov/oet/ea/fccid), après une recherche sur ECC ID: 2ACCJH077.

Même si le DAS est déterminé au niveau de puissance homologuée la plus élevée, le niveau de DAS réel du téléphone cellulaire en fonctionnement peut être bien inférieur à la valeur maximale. Cela s'explique par le fait que le téléphone cellulaire a été conçu pour fonctionner à plusieurs niveaux de puissance de manière à n'utiliser que la puissance nécessaire pour accéder au réseau. D'une manière générale, plus vous êtes proche d'une antenne de station de base sans fil, moins la puissance de sortie du téléphone cellulaire ast élevée. Un téléphone cellulaire doit, avant de pouvoir être commercialisé, satisfaire aux règlements et aux normes à l'échelle nationale.

La valeur de DAS la plus élevée enregistrée pour ce modèle de téléphone lors des tests d'utilisation est de 0.63 W/Kg au niveau de l'oreille et de 1.40 W/Kg lorsqu'il est porté sur le corps.

Bien que les niveaux de DAS puissent varier selon les téléphones cellulaires et les positions, chaque téléphone respecte les exigences gouvernementales en matière d'exposition aux radiofréquences.

Pour une utilisation sur le corps, ce téléphone cellulaire est conforme aux directives de la FCC en matière d'exposition aux radiofréquences, pourvu qu'il soit utilisé avec un accessoire non métallique et que le combiné soit maintenu à une distance minimale de 10 mm du corps. L'utilisation d'autres accessoires ne peut garantir la conformité aux directives de la FCC en matière d'exposition aux radiofréquences.

Pour d'autres renseignements sur le DAS, visitez le site Web de la Cellular Telecommunications & Internet Association (CTIA) : http://www.ctia.org/

L'Organisation mondiale de la santé (OMS) considère que les connaissances scientifiques actuelles ne préconisent pas de précautions particulières pour l'utilisation des téléphones cellulaires. Les personnes qui craignent l'exposition aux radiofréquences peuvent décider de la limiter en réduisant la durée des appels ou en utilisant un dispositif « mains libres » pour garder une certaine distance entre le téléphone cellulaire et la tête ou le corps. D'autres renseignements sur les champs électromagnétiques et la santé publique sont fournis par l'OMS sur le site Internet http://www.uho.int/peh-emf. Remarque : Cet appareil a été testé et reconnu conforme aux limites pour appareils numériques de classe B, selon la partie 15 des règlements de la FCC. Ces limites sont destinées à fournir une protection adéquate contre les interférences nuisibles dans une installation résidentielle. Cet appareil produit, utilise et peut émettre de l'énergie radioélectrique et, s'il n'est pas utilisé conformément aux présentes instructions, peut causer des interférences nuisibles aux communications radio. Cependant, rien ne garantit que de telles interférences nuisibles à la réception des signaux de radio ou de télévision, l'utilisateur est invité à corriger le problème en essayant l'une des solutions suivantes :

- Réorientez ou déplacez l'antenne de réception;
- Augmentez la distance entre l'équipement et le récepteur;
- Branchez l'appareil dans une prise sur un circuit différent de celui sur lequel est branché le récepteur;
- Consulter le fournisseur ou un technicien en radiotélévision expérimenté pour obtenir de l'aide.

Les changements ou modifications apportés à cet équipement qui n'ont pas été expressément approuvés par la partie responsable de la conformité de l'appareil aux règles en vigueur peuvent priver l'utilisateur du droit d'utiliser l'équipement.

Pour les appareils de réception associés à l'exploitation d'un service de radio sous licence (p. ex., la diffusion FM), ils portent la mention suivante :

Ce téléphone est conforme aux dispositions de l'article 15 de la FCC.

Son utilisation est soumise aux deux conditions suivantes :

- Cet appareil ne doit pas produire d'interférences nuisibles;
- Cet appareil doit accepter les interférences reçues, y compris celles susceptibles de nuire à son fonctionnement.

Votre téléphone est équipé d'une antenne intégrée. Veillez à ne pas la toucher ni à l'endommager afin de bénéficier d'un fonctionnement optimal.

Les appareils cellulaires offrent une large gamme de fonctions. Il existe donc plusieurs façons de placer l'appareil autres que sur l'oreille. Dans de telles circonstances, l'appareil sera conforme aux directives lorsqu'il est utilisé avec un casque d'écoute ou un câble de données USB.

Si vous utilisez un autre accessoire, assurez-vous que le produit utilisé ne comporte pas de métal et que le téléphone se trouve à au moins 10 mm du corps.

Veuillez noter que certaines de vos données personnelles peuvent être partagées avec l'appareil principal. Il est de votre responsabilité de protéger vos données personnelles, de ne pas les partager avec des appareils non autorisés ou appartenant à des tierces parties, et connectés au vôtre. Pour les produits dotés de fonctions Wi-Fi, connectez-vous uniquement sur des réseaux Wi-Fi de confiance. De même, si vous utilisez votre appareil en tant que point d'accès. sécurisez le réseau. Ces précautions vous aideront à empêcher tout accès non autorisé sur votre appareil. Votre produit peut stocker des informations personnelles dans divers emplacements, y compris sur une carte SIM, une carte mémoire et la mémoire intégrée. Veillez à supprimer ou effacer toutes les informations personnelles avant de recycler, de retourner ou de donner votre produit. Choisissez vos applications et mises à jour avec soin, et procédez à leur installation uniquement si elles proviennent de sources fiables. Certaines applications peuvent affecter les performances de votre produit et/ou accéder à des informations privées, y compris aux détails de vos comptes, données d'appels, informations de localisation et ressources réseau.

Notez que les données partagées avec TCL Communication Ltd. sont stockées conformément à la législation applicable en matière de protection des données. À ces fins, TCL Communication Ltd. met en œuvre et maintient des mesures techniques et organisationnelles appropriées pour protéger l'ensemble des données personnelles, par exemple contre tout traitement non autorisé ou illégal ainsi que la perte accidentelle ou la destruction ou l'endommagement de ces données personnelles de manière à ce que les mesures prises puissent fournir un niveau de sécurité approprié eu égard :

- Aux possibilités techniques disponibles;
- Aux coûts de mise en œuvre de ces mesures;
- Aux risques découlant du traitement des données personnelles, et;
- À la sensibilité des données personnelles traitées.

Vous pouvez accéder, examiner et modifier vos informations personnelles à tout moment en vous connectant à votre compte utilisateur, visitant votre profil utilisateur ou en nous contactant directement. Au cas où vous nous demanderiez de modifier ou supprimer vos données personnelles, nous pourrions exiger des preuves de votre identité avant que nous puissions répondre à votre demande.

### Notice d'Innovation, Sciences et Développement économique Canada (ISEDC)

Cet appareil est conforme aux normes RSS applicables au matériel exempté de licence d'Innovation, Sciences et développement économique Canada. Son utilisation est soumise aux deux conditions suivantes :

- Cet appareil ne peut pas provoquer d'interférences et;
- Cet appareil doit accepter toute interférence, y compris les interférences qui peuvent causer un mauvais fonctionnement de l'appareil.

Cet appareil numérique de la classe B est conforme à la norme NMB-003 du Canada.

La bande 5150-5250 MHz est réservés uniquement pour une utilisation à l'intérieur afin de réduire les risques de brouillage préjudiciable aux systèmes de satellites mobiles utilisant les mêmes canaux.

### Déclaration d'exposition aux émissions d'Innovation, Sciences et Développement économique Canada (ISEDC)

Cet outil d'utilisateur final est conforme aux limites d'exposition DAS incontrôlée pour la population générale de la norme ISEDC RSS-102 et a été testé conformément aux méthodes de mesure stipulées dans IEEE 1528 et IEC 62209. Cet équipement doit être installé et utilisé en respectant une distance minimale de 10 mm entre l'émetteur et votre corps. Cet émetteur et ses antennes ne doivent pas être proches ou utilisés en conjonction avec une autre antenne ou un autre émetteur.

### Licences.....

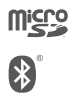

Le logo microSD est une marque commerciale.

Le nom, la marque et les logos Bluetooth sont la propriété de Bluetooth SIG, Inc, et l'utilisation de ces nom, marque et logos par TCL Communication Ltd. et filiales est régie par une licence. Les autres marques commerciales et noms commerciaux appartiennent à leurs détenteurs respectifs.

## Alcatel 5085O Bluetooth Declaration ID D034867

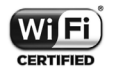

Le logo Wi-Fi constitue une marque de certification de Wi-Fi Alliance.

Google, le logo Google, Android, le logo Android, Google Search ™, Google Maps ™, Gmail ™, YouTube, Google Play Store, Google Latitude ™ et Hangouts ™ sont des marques de commerce de Google Inc.

Le robot Android est reproduit ou modifié à partir de l'œuvre créée et partagée par Google. Son utilisation est conforme à la licence d'attribution Creative Commons 3.0 (le texte s'affiche en appuyant sur **Texte légal Google** dans **Paramètres** > À propos du téléphone > Informations légales) <sup>(1)</sup>.

Vous avez fait l'achat d'un produit qui utilise les programmes libres de droits (http://opensource.org/) mtd, msdosfs, netfilter/iptables et initrd en code objet, ainsi que d'autres programmes libres de droits autorisés en vertu des licences GNU General Public et Apache.

Nous fournissons sur demande la copie intégrale des codes sources correspondants, dans un délai de trois ans suivant la distribution du produit par TCL Communication Ltd.

Vous pouvez télécharger les codes sources depuis le site http://sourceforge.net/ projects/alcatel/files/. Le code source est disponible gratuitement sur Internet.

#### Informations aux États-Unis concernant les exigences de la Federal Communications Commission (FCC) pour la compatibilité des prothèses auditives avec les appareils sans fil

Lorsque des appareils sans fil sont utilisés près de prothèses auditives et d'implants cochléaires, les utilisateurs peuvent entendre des bruits de bourdonnement, de vrombissement ou de gémissement. Certaines prothèses auditives sont protégées plus que d'autres contre les interférences dont le niveau généré par les appareils sans fil varie également.

L'industrie du téléphone mobile a développé une classification pour aider les consommateurs à trouver un appareil adapté aux prothèses auditives dont ils se servent déjà. Pas tous les appareils sans fil ont été évalués. Les appareils sans fil évalué auront l'évaluation indiquée sur la boîte avec les autres avis pertinents d'autorisation.

Les évaluations ne sont pas une garantie. Les résultats varieront selon la prothèse auditive de l'utilisateur et de son niveau de surdité. Si votre prothèse auditive est affectée par les interférences, vous pourriez ne pas être capable d'utiliser un appareil sans fil évalué. La meilleure façon de l'évaluer pour vos besoins personnels est de consulter un professionnel de la santé auditive et de tester votre appareil portable avec votre prothèse auditive.

Ce téléphone intelligent a été mis à l'essai et évalué pour permettre l'utilisation de certaines de ses fonctionnalités sans fil avec des appareils auditifs. Cependant, d'autres technologies sans fil utilisées dans ce téléphone intelligent pourraient ne pas avoir été mises à l'essai avec les appareils auditifs. Il est important d'essayer minutieusement toutes les fonctions de votre téléphone intelligent et à différents endroits afin de déterminer si vous entendez des bruits qui interfèrent avec votre prothèse auditive ou implant cochléaire lorsque vous utilisez ce téléphone intelligent. Consultez votre fournisseur de services sans fil pour obtenir de l'information sur les politiques sur les retours et échanges, ainsi que pour de l'information sur la compatibilité des prothèses auditives.

Évaluation de la compatibilité de la prothèse auditive avec ce téléphone intelligent : M4/T3

<sup>&</sup>lt;sup>1)</sup> Pourrait ne pas être offert dans tous les pays.

#### Comment l'évaluation fonctionne

**Classe M:** Les appareils sans fil classés M3 ou M4 respectent les exigences de la FCC et généreront probablement moins d'interférences aux prothèses auditives que les appareils sans fil non étiquetés. M4 est la meilleure des deux classes.

**Classe T:** Les appareils sans fil classés T3 ou T4 respectent les exigences de la FCC et sont plus adaptés à être utilisés avec une bobine d'une prothèse auditive (« Commutateur T » ou « Commutateur du téléphone ») que les appareils sans fil non évalués. T4 est la meilleure des deux classes. (Remarquez que pas toutes les prothèses qui disposent de bobines).

Les prothèses auditives peuvent être également testées pour la protection contre ce type d'interférence. Le fabricant de votre prothèse auditive ou votre professionnel de la santé peut vous aider les résultats de votre prothèse auditive. Le plus votre prothèse est protégée, le moins probable vous serez affecté par les interférences générées par les appareils sans fil.

Pour de plus amples informations concernant les démarches entreprises par la FCC à l'égard de la compatibilité des prothèses auditives et les appareils sans fil et les autres mesures entreprises par la FCC pour assurer l'accès des personnes souffrant d'une invalidité aux services de télécommunication, visitez www.fcc. gov/cgb/dro.

Code d'identification FCC : 2ACCJH077 IC : 9238A-0078

### Renseignements d'ordre général...

- Site web pour les États-Unis : www.alcatelonetouch.us
- Site web pour le Canada : www.alcatelonetouch.ca
- Facebook : www.facebook.com/alcatelonetouchusa
- Twitter : www.twitter.com/alcatel1touch
- Instagram : instagram.com/alcatelmobile
- Ligne directe : Aux États-Unis, composez le 855-368-0829 pour obtenir de l'assistance technique. Au Canada, appelez le 855-844-6058 pour obtenir de l'assistance technique.
- Fabricant : TCL Communication Ltd.
- Adresse: 5/F, Building 22E, 22 Science Park East Avenue, Hong Kong Science Park, Shatin, NT, Hong Kong
- Marquage électronique : Touchez Paramètres > Lois et sécurité ou \*#07# pour obtenir plus d'information sur le marquage <sup>(1)</sup>.

Notre site web contient une section regroupant les questions les plus fréquemment posées (FAQ). Vous pouvez aussi nous soumettre vos questions par courriel.

Votre téléphone est un émetteur-récepteur qui se raccorde au réseau mondial de téléphonie mobile (GSM) sur quatre bandes (B2/3/5/8), ainsi qu'au système universel de télécommunications mobiles (UMTS) B1/2/4/5 ou au réseau LTE B1/2/4/5/7/12/17.

#### Protection contre le vol (1)

Votre téléphone mobile s'identifie à l'aide d'un numéro de série (IIEM) inscrit sur l'étiquette de l'emballage et dans la mémoire de l'appareil. Nous vous recommandons de l'afficher dès la première utilisation de votre téléphone, en tapant \*#06#, afin d'en prendre note. Conservez cette information en lieu sûr. Elle pourra vous être demandée par la police ou par votre fournisseur de services en cas de vol. Ce numéro permet de bloquer votre téléphone afin d'empêcher une tierce personne de l'utiliser même avec une autre carte SIM.

#### Avis de non-responsabilité

Selon la version du système d'exploitation de votre téléphone et les services offerts par votre fournisseur de services, il se peut que votre appareil ne fonctionne pas exactement comme l'indique le présent manuel d'utilisation.

TCL Communication Ltd. ne pourra être tenue responsable en droit des éventuelles différences observées ou de leurs conséquences possibles, qui ne pourront être imputées qu'au fournisseur de services et à lui seul.

#### Recyclage des produits électroniques (États-Unis seulement) :

Pour de plus amples informations, veuillez visiter le site web du programme de recyclage des équipements électroniques Alcatel à http://www.alcatelonetouch.us/electronic-recycling-program

#### Recyclage des batteries (États-Unis et Canda)

Alcatel s'associe avec Call2Recycle® pour offrir un programme sécuritaire et commode pour le recyclage des batteries.

Pour de plus amples informations sur notre programme de recyclage des batteries, veuillez visitez note site web www.alcatelonetouch.us/battery-recycling et www. alcatelonetouch.ca/battery-recycling pour États-Unis et le Canada

<sup>(1)</sup> Vérifiez la disponibilité du service auprès de votre opérateur de réseau.

## **1** Présentation de l'appareil......

#### 1.1 Touches et connecteurs

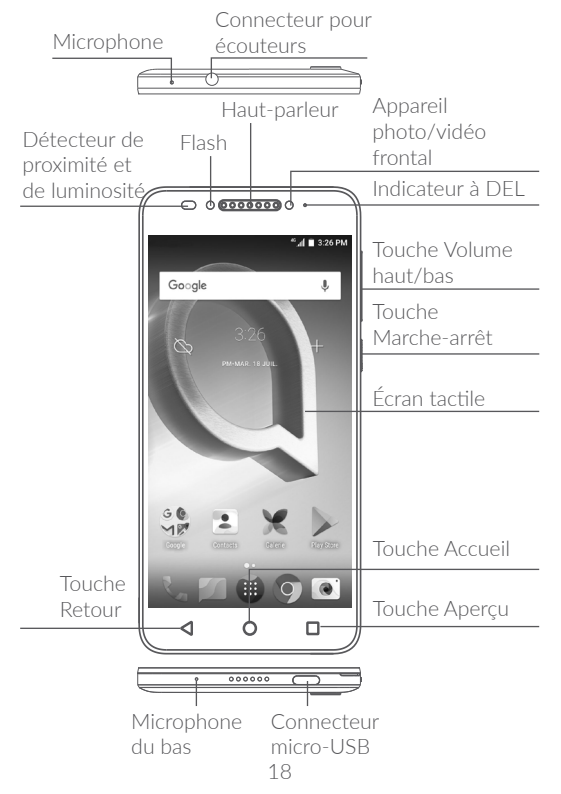

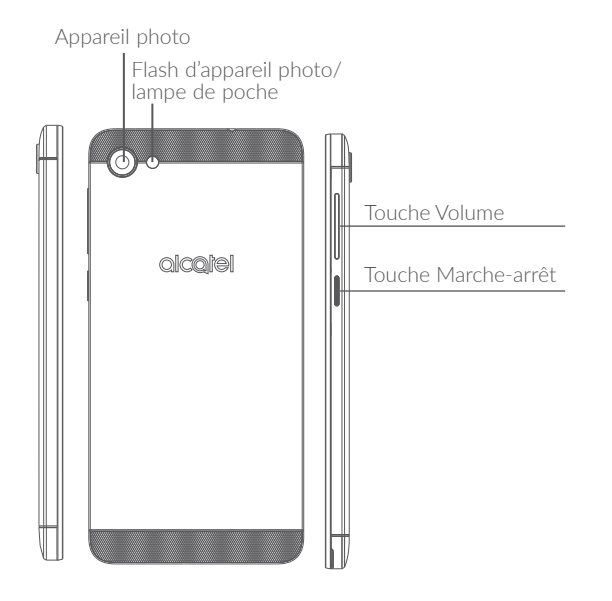

#### Touche Aperçu

• Appuyez sur cette touche pour basculer entre les activités des applications individuelles et les documents.

#### Touche Accueil

- Appuyez sur cette touche pour revenir à l'écran d'accueil, quel que soit l'écran ou l'application dans lequel vous vous trouvez.
- Appuyez longuement pour activer Google Now. Vous pouvez obtenir de l'aide selon le contenu détecté à l'écran, par exemple un itinéraire ou de l'information sur un restaurant

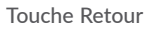

• Touchez pour revenir à l'écran précédent ou pour refermer une boîte de dialogue, le menu des options, le panneau des Notifications, etc.

#### Touche Marche-arrêt

- Appui bref : Verrouillage ou allumage de l'écran.
- Appui prolongé : affiche le menu contextuel pour que vous puissiez faire votre choix parmi les options Éteindre/ Redémarrer/Mode avion.
- Appuyez longuement sur les touches Marche-arrêt et Volume (+) pour lancer l'enregistreur d'écran.
- Appuyez longuement sur les touches **Marche-arrêt** et **Volume (-)** pour faire une capture d'écran.
- Appuyez sur la touche **Marche-arrêt** pendant au moins 10 secondes pour forcer le redémarrage de l'appareil.

#### Touche Volume

- Pour régler le volume dans les écouteurs ou le casque d'écoute pendant un appel
- Pour régler le volume en mode Musique, Vidéo ou Diffusion en continu
- Appuyez sur cette touche pour régler le volume de la sonnerie en mode d'utilisation standard.
- Coupe la sonnerie déclenchée normalement par les appels entrants.
- En mode d'aperçu dans l'appareil photo, appuyez sur le bouton **Volume (+)** ou (-) pour rendre une photo, ou appuyez longuement pour prendre une série de photos en rafale.

#### 1.2 Premiers pas

#### 1.2.1 Configurer

#### Insertion ou retrait de la carte nano-SIM/microSD

Pour pouvoir effectuer des appels, vous devez avoir inséré une carte SIM. Grâce à la capacité de remplacement à chaud de votre appareil, il n'est pas nécessaire de l'éteindre avant d'insérer ou de retirer la carte SIM.

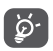

Votre téléphone accepte seulement les cartes nano-SIM. N'essayez pas d'insérer un autre type de carte SIM (mini ou micro, par exemple), car cela pourrait endommager le téléphone.

#### Recharge de la batterie

Il est conseillé de recharger complètement la batterie (
). Le niveau de charge s'affiche à l'écran sous forme de pourcentage quand le téléphone est éteint. Le pourcentage augmente à mesure que la batterie se charge.

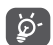

Afin de réduire la consommation d'électricité et le gaspillage d'énergie, quand la batterie est entièrement chargée, débranchez le chargeur, désactivez les fonctions Wi-Fi, GPS et Bluetooth ainsi que les applications exécutées en arrière-plan si vous ne les utilisez pas, réduisez la durée de rétroéclairage, etc.

#### 1.2.2 Mise en marche de l'appareil

Appuyez sur la touche **Marche-Arrêt** jusqu'à ce que le téléphone s'allume, déverrouillez le téléphone si nécessaire (glissement, NIP, mot de passe ou schéma) et confirmez. L'écran d'accueil apparaît.

Si vous ne connaissez pas ou avez oublié votre NIP, communiquez avec votre opérateur de réseau. Veillez à bien protéger votre NIP.

#### 1.2.3 Mise hors tension

Maintenez le bouton **Marche-Arrêt** enfoncé jusqu'à ce que les options s'affichent, puis sélectionnez **Éteindre**.

#### 1.3 Écran d'accueil

Pour pouvoir y accéder rapidement, vous pouvez placer dans l'écran principal tous les éléments (applications, raccourcis, widgets ou dossiers) que vous utilisez le plus souvent. Appuyez sur la touche **Accueil** pour passer directement à l'écran d'accueil.

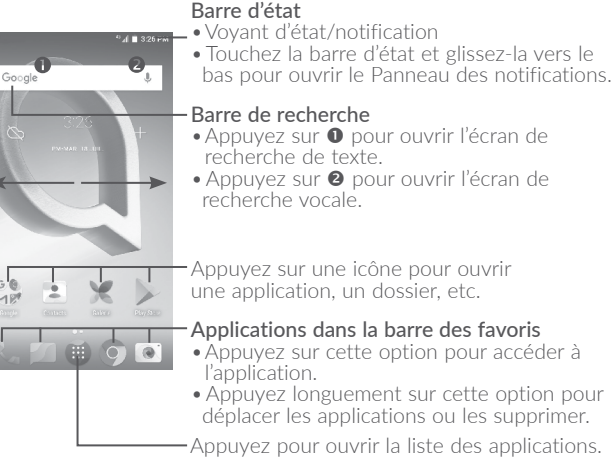

L'écran d'accueil est offert en format étendu pour offrir plus d'espace dans lequel ajouter des applications, des raccourcis, etc. Glissez l'écran d'accueil vers la gauche et vers la droite pour obtenir une vue complète de celui-ci.

#### Écran réversible

Ce téléphone prend en charge la fonction de rotation. Dans l'écran d'accueil, appuyez sur 📰 pour ouvrir la liste des applications, puis appuyez sur Paramètres\Écran. Appuyez sur Lorsque l'appareil est tourné pour sélectionner Rotation du contenu de l'écran ou sur Rester en mode Portrait

#### 1.3.1 Utilisation de l'écran tactile

#### Appuyer brièvement

Pour accéder à une application, appuvez dessus avec le doigt.

### Appuyer longuement

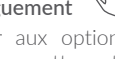

Pour accéder aux options disponibles pour une option, appuvez longuement sur cette option. Par exemple, sélectionnez un contact dans les Contacts et appuyez longuement sur ce contact pour afficher une liste d'options.

### Faire glisser

Mettez votre doigt sur l'écran pour glisser un objet dans un autre emplacement.

### Faire défiler

Faites glisser le doigt sur l'écran pour faire défiler verticalement les applications, les images ou les pages Web. Vous pouvez faire glisser horizontalement l'écran.

L'appareil prend aussi en charge le zoom avec un doigt dans les fonctions Appareil photo et Galerie. Touchez deux fois l'écran pour faire un zoom avant ou arrière.

### Feuilleter

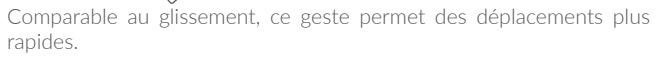

## Pincer-écarter

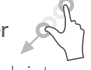

Placez deux doigts sur la surface de l'écran, puis écartez-les ou rapprochez-les pour redimensionner un élément à l'écran.

## Faire pivoter

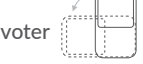

Pour optimiser l'affichage, faites pivoter l'appareil afin d'alterner automatiquement entre les modes Portrait et Paysage.

#### 1.3.2 Barre d'état

La barre d'état permet de visualiser l'état du téléphone (à droite) et l'information relative aux notifications (à gauche).

Faites glisser la barre d'état vers le bas pour voir les notifications et faites-la glisser de nouveau pour ouvrir le panneau des réglages rapides.

Pour le refermer, faites-le glisser vers le haut. Lorsqu'il y a des notifications, vous pouvez appuyer sur celles-ci pour y accéder.

#### Panneau des notifications

S'il y a des notifications, faites glisser la barre d'état vers le bas afin d'ouvrir le panneau des notifications et en afficher le détail.

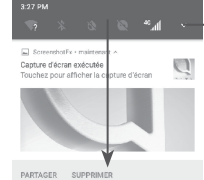

Appuyez sur cette option pour ouvrir le panneau des Réglages rapides.

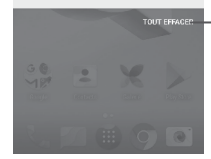

 Appuyez sur TOUT EFFACER pour effacer toutes les notifications d'événements (les autres notifications en cours restent affichées).

#### Panneau des Réglages rapides

Faites glisser le panneau des notifications vers le bas ou appuyez sur pour ouvrir le panneau des Réglages rapides. Vous pouvez activer ou désactiver des fonctionnalités ou changer de mode en appuyant sur les icônes. Appuyez sur **MODIFIER** pour personnaliser votre panneau des réglages rapides.

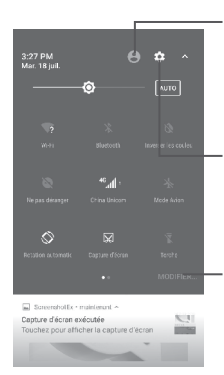

Appuyez sur cette option pour accéder à l'écran utilisateur et modifier et enregistrer le nom du propriétaire, son numéro de téléphone et d'autres renseignements.

 Appuyez sur cette option pour accéder aux Paramètres, à partir desquels vous pouvez effectuer d'autres réglages.

 Appuyez sur cette option pour personnaliser votre panneau Réglages rapides.

#### 1.3.3 Barre de recherche

Le téléphone offre une fonction de recherche permettant de retrouver de l'information au sein des applications, ailleurs dans l'appareil ou sur Internet.

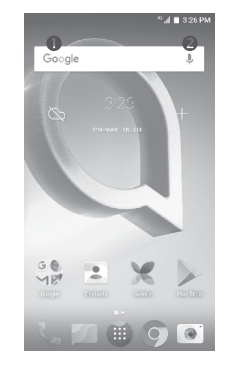

#### Recherche de texte

- Dans l'écran d'accueil, appuyez sur la barre de recherche.
- Tapez les caractères ou les mots à rechercher.
- Touchez l'icône 🝳 du clavier pour lancer la recherche sur Internet.

#### e Recherche vocale

- Touchez l'icône U de la barre de recherche. Une boîte de dialogue apparaît.
- Prononcez le mot ou l'expression à rechercher. Les résultats de recherche s'affichent sous la forme d'une liste dont vous pouvez sélectionner telle ou telle entrée.

#### 1.3.4 Verrouillage et déverrouillage de l'écran

Pour protéger votre téléphone et votre vie privée, vous pouvez verrouiller l'écran du téléphone de différentes façons – glissement, schéma, NIP, mot de passe, etc.

#### Pour créer un schéma de déverrouillage de l'écran

- Dans l'écran d'accueil, appuyez sur i pour ouvrir la liste des applications, puis sur **Paramètres**\Écran de verrouillage\Verrouillage de l'écran\Schéma.
- Dessinez votre schéma personnel.

#### Comment verrouiller l'écran

Appuyez une seule fois sur la touche Marche-Arrêt.

#### Déverrouillage de l'écran du téléphone

Appuyez une fois sur la touche **Marche-Arrêt** pour allumer l'écran, glissez pour dessiner votre schéma ou entrez votre NIP ou votre mot de passe, etc. pour déverrouiller l'écran.

Si vous avez choisi **Glisser** comme mode de déverrouillage, appuyez sur la touche **Marche-Arrêt** pour allumer l'écran, puis glissez vers le haut pour déverrouiller l'écran. Sur l'écran de verrouillage, appuyez deux fois sur les icônes des applications pour les ouvrir.

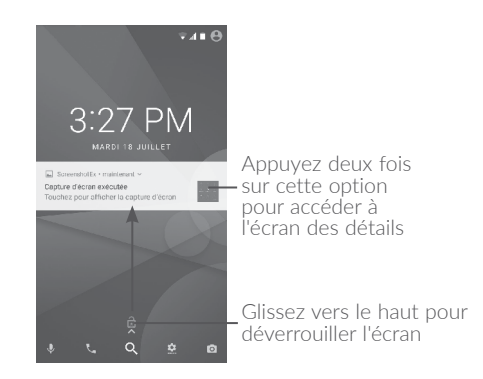

#### 1.3.5 Personnalisation de l'écran d'accueil

#### Ajouter

Appuyez longuement sur un dossier, une application ou un widget pour activer le mode Déplacer, puis faites glisser l'élément vers votre écran d'accueil préféré.

#### Repositionnement

Appuyez longuement sur l'application à repositionner pour activer le mode Déplacer, faites glisser l'application vers l'emplacement souhaité, puis relâchez-le. Vous pouvez déplacer des applications à la fois dans l'écran d'accueil et dans la zone des favoris. Maintenez l'icône sur le bord gauche ou droit de l'écran pour faire glisser l'application dans un autre écran d'accueil.

#### Supprimer

Appuyez longuement sur l'élément à retirer afin d'activer le mode Déplacer, puis faites glisser cet élément sur l'icône **X Supprimer**, puis, quand l'élément devient rouge, relâchez-le.

#### Création de dossiers

Pour un meilleur agencement des éléments (raccourcis ou applications) dans l'écran d'accueil ou la zone des favoris, vous pouvez les empiler dans un même dossier. Pour renommer un dossier, ouvrez-le et appuyez sur sa barre de titre avant d'entrer le nouveau nom.

#### Personnalisation du fond d'écran

Appuyez longuement sur un espace vide dans l'écran d'accueil, puis sur FONDS D'ÉCRAN pour personnaliser le fond d'écran.

#### 1.3.6 Widgets et applications récemment utilisées

#### Affichage des widgets

Appuyez longuement sur un espace vide dans l'écran d'accueil, puis appuyez sur **WIDGETS** pour afficher tous les widgets.

Appuyez sur le widget sélectionné et faites-le glisser jusque dans l'écran qui vous convient.

#### Affichage des applications récemment utilisées

Pour consulter les applications récemment utilisées, appuyez sur la touche **Aperçu**. Appuyez sur une vignette dans la fenêtre pour ouvrir l'application associée.

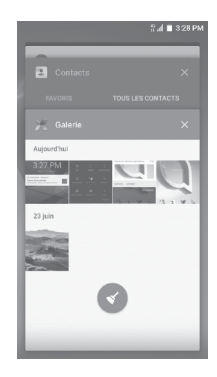

Appuyez sur une vignette et faites-la glisser vers la droite/gauche ou appuyez sur  ${\bf X}$  pour fermer l'application.

Appuyez sur 🕑 au bas de l'écran pour fermer toutes les applications actives.

#### 1.3.7 Réglage du volume

#### Utilisation de la touche Volume

Appuyez sur la touche **Volume** pour régler le volume. Pour activer le mode de vibration, appuyez sur la touche **Volume (-)** jusqu'à ce que le téléphone vibre.

#### Utilisation du menu des paramètres

Dans l'écran d'accueil, appuyez sur pour ouvrir la liste des applications, puis appuyez sur **Paramètres\Son** pour régler le volume des fichiers multimédias, de la sonnerie, des alarmes, etc. selon vos préférences.

## 2 Saisie de texte.....

#### 2.1 À l'aide du clavier intégré

#### Paramètres du clavier intégré

Appuyez sur **Paramètres\Langue et clavier**, puis sur le clavier que vous voulez configurer, et une série de paramètres s'affiche.

#### Changement de l'orientation du clavier

Pour changer l'orientation du clavier, faites pivoter le téléphone sur le côté ou en position verticale. Vous pouvez modifier cette fonction en changeant les paramètres (appuyez sur **Paramètres\Écran\Lorsque l'appareil est tourné** 

#### 2.1.1 Clavier Android

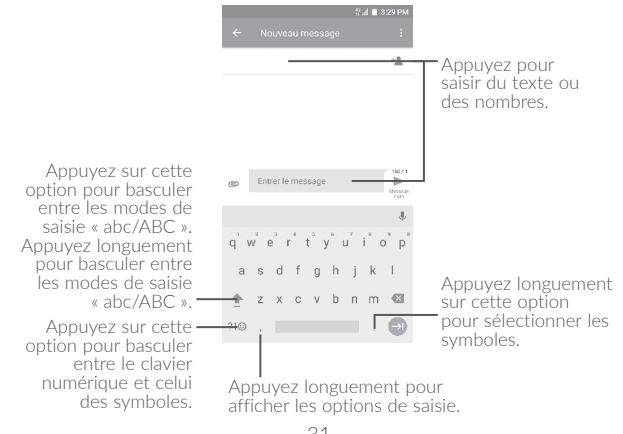

#### 2.2 Modification du texte

Vous pouvez modifier le texte que vous avez saisi.

- Appuyez longuement ou appuyez deux fois sur le texte à modifier.
- Faites glisser les tabulateurs pour modifier le texte sélectionné.
- Les options suivantes apparaissent : COUPER, COPIER et PARTAGER.

| ÷   | Nou  | veau mes | .¶.<br>sage | ■ 3:29 PI  |
|-----|------|----------|-------------|------------|
|     |      |          |             | ÷ <u>*</u> |
|     |      |          |             |            |
| COL | JPER | COPIER   | PARTAGER    |            |
| -   | -    |          |             | 153/       |

Vous pouvez également insérer du texte supplémentaire, si vous le voulez.

- Touchez l'endroit où vous voulez commencer à insérer le texte ou appuyez longuement sur un espace vide. Le curseur se mettra alors à clignoter et le tabulateur apparaîtra. Faites glisser le tabulateur pour déplacer le curseur.
- Si vous avez coupé ou copié du texte, appuyez sur le tabulateur pour afficher l'icône **COLLER** qui vous permettra de coller le texte immédiatement.

|   |        |           | 84     | i 🔳 3:29 PM |
|---|--------|-----------|--------|-------------|
| • | - No   | uveau me: | sage   | :           |
|   |        |           |        | + <u>*</u>  |
|   |        |           |        |             |
|   |        |           |        |             |
|   |        |           |        |             |
|   | COUPER | COPIER    | COLLER | :           |
|   | Bon    | jour      |        | >           |
|   |        |           |        | SMS         |

# **3** Appeler, Journal d'appels et Contacts .....

3.1 Appeler.....

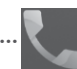

#### 3.1.1 Faire un appel

Vous pouvez effectuer un appel à l'aide de la fonction **Appeler**. Appuyez sur l'icône de l'écran d'accueil pour accéder à l'application **Appeler**.

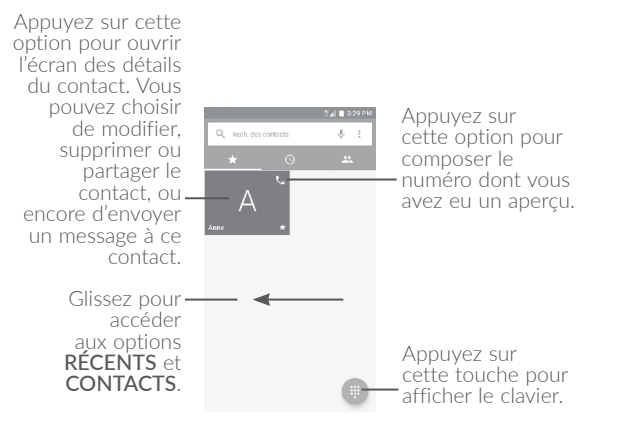

| A<br>; <u>a</u> | Anne<br>135 5343<br>Créer un                       | 7678                                                                  | 영제 🖩 8:30 PM<br>Ict                                                                                                    | Affiche le ou<br>les numéro(s)<br>suggéré(s).                                    |
|-----------------|----------------------------------------------------|-----------------------------------------------------------------------|----------------------------------------------------------------------------------------------------|----------------------------------------------------------------------------------|
|                 | Ajouter i<br>1<br>00<br>4<br>ani<br>7<br>Pors<br>* | 135<br>2<br>2<br>3 mc<br>5<br>3 mc<br>5<br>3 mc<br>8<br>709<br>0<br>0 | Contraction of the second second seco | Appuyez<br>de manière<br>prolongée<br>pour accéder à<br>la messagerie<br>vocale. |

Composez le numéro voulu au clavier, puis appuyez sur 🕓 pour effectuer l'appel ou sélectionnez un contact dans **CONTACTS** ou **RÉCENT** en glissant ou en touchant les onglets, avant d'effectuer l'appel.

Pour enregistrer le numéro que vous avez composé dans vos **Contacts**, appuyez sur 🔁 puis sur 🔽

En cas d'erreur, vous pouvez supprimer les chiffres erronés en appuyant sur  $\overleftarrow{\mathbf{x}}$ .

Pour mettre fin à un appel, appuyez sur 📀

#### Appels internationaux

Pour composer un appel international, appuyez longuement sur 0 pour saisir le caractère « + », composez l'indicatif international du pays suivi du numéro de téléphone complet, puis appuyez sur **C**.

#### Appels d'urgence

Si votre téléphone est raccordé à un réseau, composez le numéro d'urgence, puis appuyez sur **(**. Ce type d'appel est possible même en l'absence de carte SIM, et sans que vous ayez à entrer votre NIP.

#### 3.1.2 Comment accepter ou rejeter un appel entrant

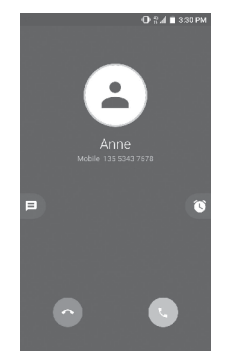

Quand vous recevez un appel :

- touchez l'icône 💽 pour répondre;
- touchez l'icône 💽 pour refuser l'appel;
- touchez l'icône pour refuser l'appel en envoyant un message prédéfini;

Pour mettre en sourdine le volume d'un appel entrant, appuyez sur la touche pour **augmenter ou réduire le volume** ou retournez l'appareil (lorsque l'option **Paramètres\Gestes\Retourner pour couper le son** est activée).

#### 3.1.3 Consultation de la messagerie vocale

Pour éviter à leurs clients de manquer des appels, les télécommunicateurs mettent normalement à leur disposition un service de messagerie vocale. Vous pouvez consulter votre messagerie en tout temps.

Pour accéder à votre messagerie, appuyez longuement sur 1.

Pour configurer le numéro de votre messagerie vocale : Appuyez longuement sur 1, puis appuyez sur AJOUTER UN NUMÉRO Messagerie vocale Configuration Numéro de la messagerie vocale.

Quand quelqu'un vous laisse un message vocal, l'icône **OD** apparaît dans la barre d'état. Ouvrez le panneau des notifications et appuyez sur **Nouveau message vocal**.

#### 3.1.4 Fonctions utilisables en cours d'appel

Pour régler le volume sonore en cours d'appel, appuyez sur la touche  $\ensuremath{\textbf{Volume}}$  (+) ou (-).

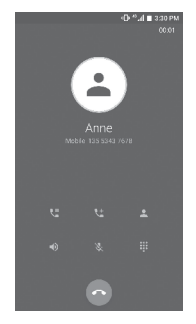

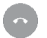

Pour mettre fin à l'appel

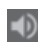

Pour brancher le haut-parleur (appuyez de nouveau sur

l'icône pour débrancher le haut-parleur)

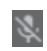

Pour mettre l'appel en sourdine (appuyez de nouveau sur l'icône pour rétablir le volume normal)

Pour afficher le clavier numérique.

Ľ

Pour mettre l'appel en attente (appuyez de nouveau sur l'icône pour reprendre la communication)

Appuyez pour ajouter un appel.

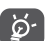

Pour éviter que vous n'activiez malencontreusement l'écran tactile en cours de communication, l'écran se verrouille automatiquement quand vous approchez le téléphone de votre oreille, et se déverrouille quand vous l'en éloignez.

#### 3.1.5 Appels multiples simultanés

Votre appareil vous permet de traiter plusieurs appels à la fois.

#### Basculement entre appels

Si vous acceptez deux appels simultanément, appuyez sur l'icône 💭. Vous pourrez désormais alterner entre les deux lignes. L'appel en cours est mis en attente pendant que vous entrez en communication avec l'autre appelant.

#### Conférences téléphoniques (1)

Marche à suivre :

- Commencez par appeler le premier correspondant.
- Appuyez sur l'icône 👥 .
- Appuyez ensuite sur l'icône 💽, puis sur l'icône 💢 pour débuter la conférence.
- Appuyez sur o pour mettre fin à la conférence téléphonique et rompre la communication avec tous vos correspondants.

#### 3.1.6 Paramètres d'appel

Touchez dans l'écran d'appel, puis touchez **Paramètres**. Voici les options offertes :

#### Sonne et vibre

Appuyez sur cette option pour définir la sonnerie pour les appels entrants et cochez la case pour activer les tonalités du clavier numérique ou la vibration pour les appels.

#### Réponse rapide

Appuyez sur cette option pour modifier la réponse rapide.

#### Paramètres d'appel

- Messagerie vocale
- Service : Ouvre une boîte de dialogue permettant de sélectionner le service de messagerie vocale de votre opérateur de réseau.
- Configuration: Si vous utilisez le service de messagerie vocale de votre télécommunicateur, cette option commande l'ouverture d'une boîte de dialogue où vous entrerez le numéro de téléphone à composer pour accéder à votre messagerie. Pour ménager une pause dans la séquence de numérotation (afin, par exemple, d'entrer un mot de passe une fois le numéro composé), tapez une virgule.
- Son: Appuyez sur cette option pour définir le son lorsque vous recevez un nouveau message vocal.
- Vibration : Cochez cette case pour activer la vibration lors de la réception d'un nouveau message vocal.

<sup>&</sup>lt;sup>(1)</sup> Ce service n'est pas offert par tous les opérateurs de réseau.

#### Numéros autorisés

ce service SIM permet de restreindre les numéros de téléphone qui peuvent être composés. Ces numéros sont ajoutés à la Liste numéros autorisés. Cette fonction est généralement utilisée par les parents qui veulent restreindre la liste des numéros de téléphone que leurs enfants peuvent composer. Pour des raisons de sécurité. l'activation de cette fonction exige la saisie du PIN2 de la carte SIM, généralement fournie par le fournisseur de services ou par le fabricant de la carte SIM

#### Transfert d'appel

Appuyez sur cette option pour fixer la manière dont les appels entrants sont acheminés quand vous ne pouvez v répondre.

#### Autres paramètres

Appuyez sur Numéro de l'appelant pour utiliser le paramètre par défaut de l'opérateur de réseau pour l'affichage de votre numéro lorsque vous faites des appels. Cochez la case Appel en attente pour être avisé des nouveaux appels entrants en cours d'appel.

#### Accessibilité

Utilisez le commutateur pour activer l'utilisation d'appareils auditifs. Vous pouvez aussi régler le mode ATS et cocher la case pour activer la réduction du bruit

#### Gérer les comptes

Appuyez sur cette option pour ajouter vos comptes de courriel.

#### Options d'affichage :

#### Trier par

Appuvez sur cette option pour trier la liste par prénom ou par nom de famille.

#### • Affichage du nom

Appuyez sur cette option pour afficher le prénom ou le nom de famille en premier.

#### 3.2 Journal d'appels

Pour accéder à l'historique des appels en mémoire, touchez l'onglet **RÉCENT** O dans l'écran d'appel pour afficher les appels manqués, les appels sortants et les appels entrants.

Appuyez sur un contact ou un numéro pour voir l'information connexe ou pour effectuer d'autres opérations, par exemple, effectuer un nouvel appel, envoyer un SMS au contact ou au numéro, voir de l'information détaillée sur l'appel ou effacer l'appel.

Appuyez sur Afficher l'historique complet des appels pour voir le journal de tous les appels; appuyez sur et SUPPRIMER pour effacer tous les appels enregistrés en mémoire.

#### 3.3 Contacts.....

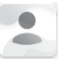

Contacts vous permet de communiquer rapidement et facilement avec vos correspondants.

Vous pouvez afficher et créer des contacts sur votre téléphone et synchroniser ces derniers avec vos contacts Gmail ou avec d'autres applications sur Internet ou votre téléphone.

#### 3.3.1 Consultation de vos contacts

Pour afficher vos contacts, appuyez sur 🛄 dans l'écran d'accueil, puis sélectionnez Contacts.

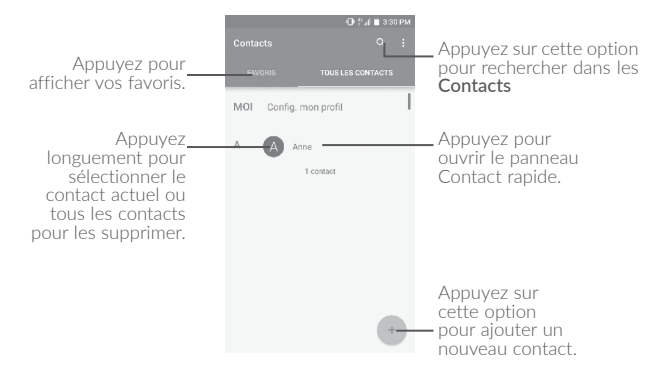

#### Suppression d'un contact

Pour supprimer un contact, appuyez longuement sur le contact à supprimer; l'icône du contact passera alors à 📿; touchez ensuite 🛑 pour confirmer la suppression. Appuyez sur 🛄 pour sélectionner tous les contacts, puis sur 💼 pour confirmer la suppression de tous les contacts.

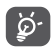

Le contact supprimé sera également effacé des autres applications sur Internet ou dans votre appareil la prochaine fois que vous synchroniserez ce dernier.

Appuyez sur **•** pour afficher le menu d'option de la liste des contacts. Les actions suivantes seront alors activées :

#### Contacts à afficher

Choisissez les contacts à afficher.

#### • Fusionner des contacts

Permet de sélectionner les contacts en double à fusionner.

#### Importer/Exporter

Vous pouvez importer ou exporter des contacts depuis ou vers le téléphone, la carte SIM, la carte microSD et la mémoire interne.

#### Comptes

Appuyez sur cette option pour ajouter vos comptes de courriel.

#### • Groupe

Appuyez sur cette option pour afficher ou modifier vos groupes de contacts, par exemple vos collègues, vos amis ou les membres de votre famille.

#### • Paramètres

Appuyez sur cette option pour changer l'affichage de la liste de tri et les noms des contacts.

#### 3.3.2 Ajout d'un contact

Appuyez sur 🕘 dans la liste de contacts pour créer un nouveau contact.

Vous devrez entrer le nom du contact et d'autres éléments d'information. En faisant défiler l'écran verticalement, vous pouvez vous déplacer d'un champ à l'autre.

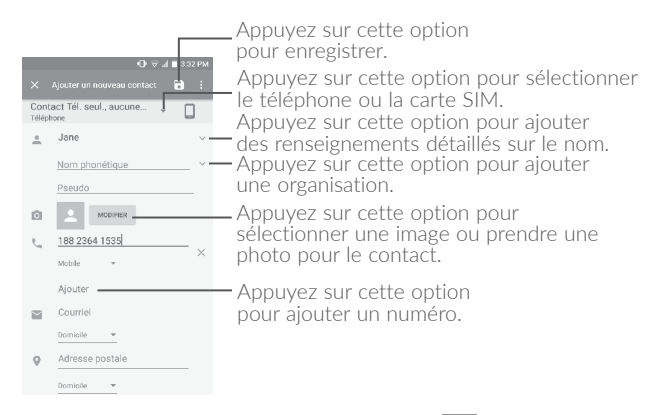

Une fois que vous avez terminé, appuyez sur 🔽 pour enregistrer.

Pour quitter sans enregistrer les modifications, appuyez sur **t** et sur **Ignorer les modifications**.

#### Ajout aux favoris ou retrait des favoris (1)

Pour ajouter un contact dans vos favoris, appuyez sur le contact pour en afficher les coordonnées, puis appuyez sur 🛠 (l'étoile deviendra blanche).

Pour retirer un contact de vos favoris, appuyez sur l'étoile blanche ★ dans l'écran affichant les coordonnées du contact.

#### 3.3.3 Modification d'un contact

Pour modifier l'information d'un contact, appuyez sur 🖍 dans l'écran des détails du contact.

<sup>(1)</sup> Vous pouvez seulement ajouter des contacts téléphoniques aux favoris.

Une fois que vous avez terminé, appuyez sur 👕 pour enregistrer.

#### 3.3.4 Utilisation de Contact rapide pour Android

Appuyez sur un contact pour ouvrir Contact rapide pour Android, puis appuyez sur **L** ou sur le numéro pour effectuer un appel, ou sur **D** pour envoyer un message.

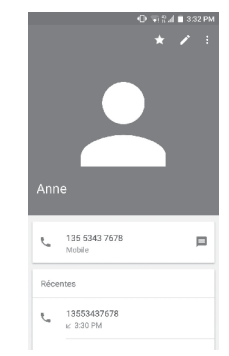

Les icônes disponibles dans le panneau Contact rapide dépendent des éléments d'information dont vous disposez sur le contact, ainsi que des applications et des comptes présents dans votre téléphone.

#### 3.3.5 Importation, exportation et partage de contacts

Votre appareil peut importer des contacts du téléphone, de la carte SIM et de la mémoire interne du téléphone ou les exporter vers ceuxci.

Dans l'écran Contacts, appuyez sur pour ouvrir le menu d'options, puis sur Importer/Exporter, sélectionnez Copier les contacts du téléphone, de la carte SIM, du stockage du téléphone, puis appuyez sur SUIVANT pour sélectionner Copier les contacts vers le téléphone, la carte SIM, le stockage du téléphone. Vous pouvez partager un ou plusieurs contacts avec d'autres personnes en leur envoyant le fichier vCard du contact par Bluetooth, Gmail, etc.

Appuyez sur le contact que vous voulez partager, puis sur l'icône et sur **Partager** dans l'écran des détails du contact. Sélectionnez le numéro à partager et appuyez sur l'icône , puis sélectionnez l'application à utiliser pour effectuer cette action.

#### 3.3.6 Affichage des contacts

Pour chaque compte, vous pouvez déterminer quelle liste de contacts vous voulez afficher dans la liste des contacts. Appuyez sur puis sur **Contacts à afficher** dans la liste des contacts. Vous pouvez ensuite choisir les contacts à afficher.

Appuyez sur , puis sur **Paramètres** pour trier la liste par le nom ou le prénom, ainsi que pour afficher les noms des contacts par prénom/ nom en premier.

#### 3.3.7 Fusionner ou séparer des contacts (1)

Pour éviter les dédoublements, vous pouvez ajouter de nouvelles coordonnées à un contact existant en une seule action.

Appuyez sur le contact auquel vous voulez ajouter de l'information, puis appuyez sur pour accéder à l'écran de modification du contact, puis appuyez de nouveau sur et sur Fusionner.

Vous devez ensuite sélectionner le contact que vous voulez fusionner au premier. Les coordonnées du deuxième contact sont ajoutées au premier et le deuxième contact disparaît de la liste des contacts.

Pour séparer l'information d'un contact, appuyez sur le contact dont vous voulez séparer l'information, appuyez sur pour accéder à l'écran de modification du contact, appuyez de nouveau sur , puis sur **Séparer**, puis appuyez sur **OK** pour confirmer.

#### 3.3.8 Comptes

Vous pouvez synchroniser des contacts, des données ou d'autres éléments d'information dans plusieurs comptes, selon les applications installées sur votre téléphone.

Pour ajouter un compte, dans l'écran d'accueil, appuyez sur in puis sur **Paramètres\Comptes\Ajouter un compte**.

Vous devez sélectionner le type de compte que vous voulez ajouter, comme Google, Entreprise, etc.

Comme lorsque vous configurez d'autres comptes, vous devez entrer des renseignements détaillés, comme le nom d'utilisateur, le mot de passe, etc.

Vous pouvez supprimer un compte et toutes les données connexes de votre téléphone. Appuyez sur le compte que vous voulez supprimer, puis sur et sélectionnez **Supprimer le compte**, avant de confirmer.

#### Activer ou désactiver la synchronisation automatique

Dans l'écran **Comptes**, appuyez sur et cochez la case **Synchro**. **données auto**. pour activer cette fonction. Lorsque cette option est activée, toutes les modifications apportées au téléphone ou en ligne seront automatiquement synchronisés les uns à les autres.

<sup>&</sup>lt;sup>(1)</sup> Ne s'applique qu'aux contacts téléphoniques.

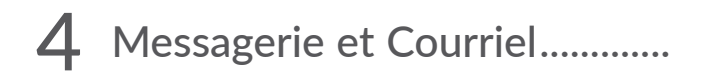

#### Messagerie ..... 4.1

Ce téléphone permet de créer, de modifier et de recevoir des SMS et des MMS.

Pour envoyer un message, appuyez sur 🔛 dans l'écran d'accueil, puis sélectionnez Messagerie.

#### 4.1.1 Rédaction d'un message

Dans l'écran Liste des messages, appuyez sur l'icône de nouveau message (+) pour rédiger un message texte/multimédia.

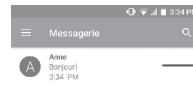

- Appuyez sur cette option pour afficher toute la conversation.
- Appuyez longuement pour activer le mode de suppression.

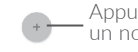

Appuyez sur cette option pour créer un nouveau message.

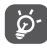

Pour un contact enregistré, appuyez sur la photo pour ouvrir le panneau Contact rapide et communiquer avec ce contact. Pour un contact non enregistré, appuyez sur la photo pour ajouter le numéro à vos Contacts

#### Envoi d'un message texte

Saisissez le numéro de téléphone mobile du destinataire dans le champ  $\lambda$  ou appuyez sur + pour ajouter des destinataires. Appuyez sur la barre Envoyer un message pour commencer la saisie du texte du message. Appuyez sur l'icône 🔘 pour insérer des émoticônes. Lorsque vous avez terminé, appuyez sur 🚬 pour envoyer le message texte

Un message texte de plus de 160 caractères sera facturé comme plusieurs messages texte. Un compteur s'affichera à la droite de la boîte de texte pour vous rappeler le nombre de caractères que peut contenir un message.

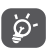

Certaines lettres (accentuées) augmentent la taille du message texte, qui pourrait alors être envoyé en plusieurs parties au destinataire

#### Envoi d'un message multimédia

La messagerie multimédia vous permet d'envoyer des clips vidéo, des images, des photos, des animations, des diapositives et des sons à d'autres téléphones mobiles et adresses courriel compatibles.

Un message texte sera automatiquement converti en message multimédia lorsque vous y joignez des fichiers multimédias (image, vidéo, audio, diapositives, etc.) ou y ajoutez un objet ou des adresses courriel

Pour envoyer un message multimédia, entrez le numéro de téléphone du destinataire dans la barre  $\hat{A}$  puis appuyez sur la barre **Envoyer un** message pour saisir le texte du message. Appuyez sur 🚦 pour ouvrir le menu des options, puis sur Aiouter un obiet pour insérer un obiet. Appuyez sur l'icône 👝 pour joindre une photo, une vidéo, un fichier audio, etc.

Lorsque vous avez terminé, appuyez sur 🚬 pour envoyer le message multimédia.

#### 4.1.2 Gestion des messages

À la réception d'un message, l'icône apparaît dans la barre d'état pour vous alerter. Faites glisser la barre d'état vers le bas pour ouvrir le Panneau des notifications, puis appuyez sur le nouveau message pour en prendre connaissance. Vous pouvez également lancer l'application Messagerie et appuyer sur le message pour l'ouvrir.

Les messages sont affichés dans l'ordre des conversations.

Appuyez sur un message pour accéder à l'écran de composition des messages :

- Appuyez sur 💐 pour appeler ce numéro;
- Appuyez sur appuyez sur appuyez sur appuyez sur superior enregistrer le numéro dans les contacts ou afficher les détails du contact, si le numéro a déjà été enregistré.
- Appuyez longuement sur un message pour afficher les icônes suivantes : copier le texte □, transférer ➡, afficher les détails (), supprimer ■ etc. Appuyez sur ■ pour verrouiller/déverrouiller le message ou enregistrer le message sur la carte SIM.

#### 4.1.3 Réglage des paramètres des messages

Concernant les messages, différents réglages sont possibles. De l'écran de l'application Messagerie, appuyez sur E, puis sur **Paramètres**.

#### GÉNÉRAL

- SMS activés Appuyez sur cette option pour changer votre application de SMS par défaut.
- Texte rapide Appuyez sur cette option pour modifier le texte de la réponse rapide.

#### Stockage

- Anciens messages Pour supprimer les messages les plus anciens quand la mémoire est pleine.
- Limite pour les messages texte
- Limite pour les MMS

nombre maximal de messages texte pouvant être sauvegardés pour chaque conversation. Appuvez sur cette option pour définir le

Appuvez sur cette option pour définir le

Appuyez sur cette option pour definir le nombre maximal de messages multimédias pouvant être sauvegardés pour chaque conversation.

#### Notifications

- Notifications Sélectionnez cette option pour afficher des notifications dans la barre d'état.
- Sonnerie Pour choisir la sonnerie à utiliser comme nouvelle tonalité de notification.
- Vibreur Sélectionnez cette option pour que le téléphone vibre et affiche une notification lorsque vous recevez un nouveau message.
- Bip en cours d'appel Appuyez sur cette option pour activer un bip sonore lorsque vous recevez un nouveau message pendant un appel.

#### Messages WAP Push

Activer WAP Push Appuyez sur cette option pour activer la réception des messages poussés provenant du réseau.

#### Réglages de diffusion cellulaire

- Diffusion cellulaire Cochez la case pour permettre la réception des messages de diffusion cellulaire.
- Sonnerie de Appuyez sur cette option pour sélectionner diffusion cellulaire la sonnerie que vous entendez lors de la réception de messages transmis par diffusion cellulaire.
- Indicateur à DEL Cochez la case pour activer le voyant DEL de diffusion cellulaire.
- Allumer l'écran
   Cochez la case pour que l'écran s'allume
   lorsque de la réception d'une nouvelle
   diffusion cellulaire.
- Vibreur Sélectionnez cette option pour que le téléphone vibre et affiche une notification lorsque vous recevez un nouveau message.
- Réglages de Appuyez sur cette option pour sélectionner les canaux et configurer la langue.
- Alerte d'urgence Appuyez sur cette option pour accéder aux paramètres des alertes d'urgence, y compris en ce qui concerne l'affichage des menaces et les tonalités pour les alertes.

#### AVANCÉS

#### Paramètres des messages texte (SMS)

Accusés de réception
 Choisissez cette option si vous voulez un accusé de réception pour chaque message texte envoyé.

- Gestion messages Appuyez sur cette option pour gérer les messages texte enregistrés sur votre carte SIM.
- Centre de service Appuyez sur cette option pour modifier ou sMS afficher le numéro du centre de service.
- Période de validité Appuyez sur cette option pour sélectionner la période de validité pendant laquelle l'opérateur de réseau continuera à tenter d'envoyer le message.
- Code des Appuyez sur cette option pour sélectionner le caractères code des caractères.
- Signature du SMS Cochez cette case pour ajouter la signature aux messages que vous envoyez.
- Modif signature de Appuyez sur cette option pour modifier votre SMS signature de SMS.

#### Paramètres des messages multimédias (MMS)

- Messagerie de groupe
   Cochez cette case pour utiliser la messagerie multimédia pour envoyer un seul message quand il est envoyé à plusieurs destinataires.
- Accusés de réception
   Cochez cette case pour demander un accusé de réception pour chaque message multimédia envové.
- Confirmations de lecture
   Cochez cette case pour demander un rapport de lecture indiquant si chaque destinataire a lu le message multimédia que vous avez envoyé.

- Env. rapport de Cochez cette case pour envoyer un rapport lecture de lecture.
- Récupération auto Cochez cette case pour télécharger automatiquement les messages multimédias en entier (y compris le corps du message et les pièces jointes) sur votre téléphone. Par défaut, seul l'en-tête est téléchargé.
- Récupération automatique de l'itinérance
   Cochez cette case pour télécharger automatiquement les messages multimédias en entier (y compris le corps du message et les pièces jointes) lorsque vous êtes en itinérance. Par défaut, seul l'en-tête du message est téléchargé, ce qui évite les frais supplémentaires.
- Mode de création Sélectionnez cette option pour passer au mode de création.
- Taille maximale du Sélectionnez cette option pour indiquer la taille maximale du message.
- Priorité Appuyez sur cette option pour définir la priorité.

#### 4.2 Courriel.....

La première fois que vous configurez votre téléphone, vous pouvez sélectionner d'utiliser un compte de courriel existant ou de créer un nouveau compte de courriel.

Vous pouvez également configurer des comptes de courriel externes POP3 ou IMAP sur votre téléphone.

Pour configurer votre compte de courriel, appuyez sur 🔛 dans l'écran d'accueil, puis sélectionnez **Courriel**.

Lorsque vous ouvrez l'application pour la première fois, un assistant de configuration vous aide à ajouter un compte de courriel.

- Indiquez le courriel et le mot de passe du compte que vous souhaitez configurer.
- Appuyez sur **Suivant**. Si le compte indiqué n'est pas proposé par votre fournisseur dans le téléphone, vous devrez aller dans l'écran des paramètres pour le configurer manuellement. Vous pouvez aussi appuyer sur **RÉGLAGE MANUEL** pour modifier directement les paramètres du courrier entrant et du courrier sortant pour le compte en question.
- Indiquez le nom du compte et celui que vous souhaitez faire apparaître dans les courriels que vous envoyez.
- Pour ajouter un autre compte de courriel, appuyez sur l'icône dans le coin supérieur gauche et sélectionnez Paramètres. Appuyez ensuite sur Ajouter un compte.

#### Pour créer et envoyer des courriels

- Appuyez sur l'icône 🕂 dans l'écran Boîte de réception.
- $\bullet$  Saisissez l'adresse courriel du ou des destinataires dans le champ  $\grave{A}$  .
- Au besoin, appuyez sur **Cc/Cci**pour envoyer une copie ou une copie invisible du message.
- Saisissez l'objet et le contenu du message.

- Appuyez sur 🕑 pour ajouter une pièce jointe.
- Si vous ne souhaitez pas envoyer votre message immédiatement, appuyez sur •, puis sur **Enregistrer le brouillon** ou appuyez sur la touche **Retour** pour enregistrer une copie.
- Appuyez sur **>** pour envoyer.

Si vous ne voulez pas envoyer ou sauvegarder le courriel, vous pouvez appuyer sur •, puis sur **Supprimer**.

Pour ajouter une signature à vos courriels, appuyez sur et sélectionnez **Paramètres**, choisissez le compte dans lequel vous voulez créer ou modifier la signature, puis touchez **Signature** pour la modifier.

# **5** Calendrier, heure et calculatrice.....

#### 

Utilisez le calendrier pour prendre en note les réunions importantes, vos rendez-vous, etc.

Pour afficher le calendrier et créer des événements, appuyez sur dans l'écran d'accueil, puis sélectionnez **Calendrier**.

#### 5.1.1 Affichage multimode

Vous pouvez afficher le calendrier en mode Planification, Journée, 3 jours, Semaine ou Mois.

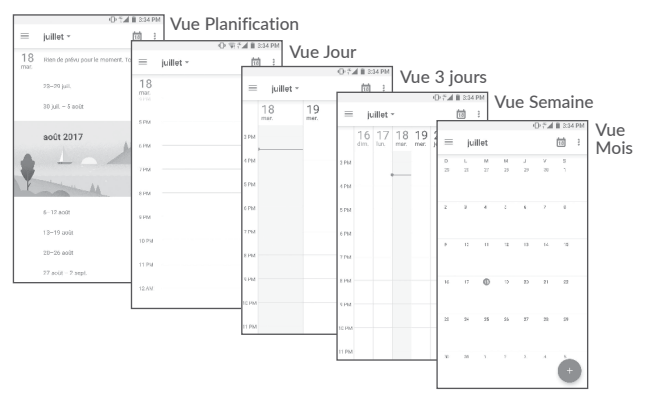

#### 5.1.2 Créer de nouveaux événements

Vous pouvez ajouter de nouveaux événements depuis n'importe quel affichage du calendrier.

- Appuyez sur + pour ouvrir l'écran de création d'un nouvel événement.
- Entrez tous les renseignements nécessaires pour ce nouvel événement. S'il s'agit d'un événement d'une journée complète, sélectionnez **Journée entière**.
- Invitez des participants à l'événement. Saisissez les adresses de courriel des invités en les séparant par des virgules. Les invités recevront par courriel une invitation envoyée par le calendrier.
- Lorsque vous avez terminé, appuyez sur **Enregistrer** dans la partie supérieure de l'écran.

Pour créer rapidement un événement à partir de la vue Semaine, appuyez sur un espace vide pour sélectionner une zone cible qui apparaîtra alors comme **+**, puis appuyez sur l'icône pour créer le nouvel événement.

#### 5.1.3 Supprimer ou modifier un événement

Pour supprimer ou modifier un événement, appuyez sur l'événement pour accéder à l'écran des détails, puis appuyez sur l'icône 🖉 pour modifier l'événement, ou sur 🔹 et **Supprimer**.

#### 5.1.4 Rappel d'événement

Si un rappel a été ajouté à un événement, l'icône d'événement à venir i apparaîtra dans la barre d'état pour indiquer le rappel.

Faites glisser la barre d'état vers le bas pour ouvrir le panneau des notifications, puis appuyez sur le nom de l'événement pour voir la liste de notifications du calendrier.

Appuyez sur la touche **Retour** pour conserver les rappels en suspens dans la barre d'état et le panneau des notifications.

#### 5.2 Horloge.....

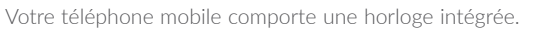

Pour afficher l'heure actuelle, appuyez sur  $\fbox$  dans l'écran d'accueil, puis sur Horloge.

#### 5.2.1 Alarme

Dans l'écran Heure, appuyez sur 💽 pour ouvrir l'écran Alarme.

Appuyez sur le commutateur **())** pour activer l'alarme.

Appuyez sur + pour ajouter une nouvelle alarme; les options suivantes s'affichent :

- Heure Appuyez sur cette option pour choisir l'heure à laquelle l'alarme sonnera.
- Répéter Appuyez sur cette option pour sélectionner les jours où l'alarme est activée.
- Sonnerie Appuyez sur cette option pour sélectionner une sonnerie pour l'alarme.
- Vibreur Sélectionnez cette option pour activer la vibration.
- Libellé Appuyez sur cette option pour nommer l'alarme.

Appuyez sur une alarme existante pour accéder à l'écran de modification des alarmes.

Appuyez sur **v** puis sur **p**our supprimer l'alarme sélectionnée.

#### 5.2.2 Horloge

Pour afficher l'horloge, appuyez sur 💽 pour ouvrir l'écran Horloge. Appuyez sur l'icône 💿 pour ajouter un fuseau horaire.

#### 5.2.3 Minuterie

De l'écran Heure, appuyez sur 🗙 pour accéder à l'écran Minuterie.

- Réglez l'heure. L'heure doit être saisie sous forme de séquence numérique avec secondes, minutes et heures,
- Appuvez sur l'icône 🕟 pour activer la **Minuterie**.
- Appuyez sur AJOUTER UN MINUTEUR pour ajouter une autre minuterie
- Appuvez sur l'icône 🕕 pour désactiver la Minuterie.
- Appuyez sur SUPPRIMER pour supprimer l'étiquette existante de la minuterie.

#### 5.2.4 Chronomètre

Dans l'écran Heure, appuyez sur nouvrir l'écran Chronomètre.

- Appuyez sur 🕟 pour activer la minuterie.
- Appuyez sur TOUR pour afficher une liste d'enregistrements en fonction du temps mis à jour.
- Appuyez sur 🕕 pour arrêter le temps total et les intervalles. Ils ne redémarreront que lorsque vous aurez appuyé sur 🕟
- Appuvez sur **RÉINITIALISER** pour supprimer l'enregistrement.
- Appuyez sur **PARTAGER** pour partager.

#### 5.2.5 Réglage des paramètres de l'horloge

Appuyez sur l'icône et **Paramètres**, puis réglez les options suivantes au choix ·

- Style Appuvez sur cette option pour régler le style d'horloge à Analogique ou Numérique.
- Afficher les secondes de l'horloge

auto

d'alarme

- Appuyez sur le commutateur pour afficher l'heure avec les secondes
- Horloge domicile Appuyez sur le commutateur **m** pour activer cette fonction lorsque vous vovagez dans un autre fuseau horaire et que vous voulez aiouter une horloge avec l'heure de votre domicile
- Fuseau horaire Appuyez sur cette option pour régler le fuseau (domicile) horaire du domicile
- Changer la date et Appuyez sur cette option pour activer le l'heure réglage automatique de la date et de l'heure ou régler l'heure manuellement.
- Éteindre après Appuyez sur cette option pour régler la suspension temporaire d'une alarme.
- Durée du rappel Appuyez sur cette option pour régler la durée des alarmes.
- Volume d'alarme Appuyez sur cette option pour régler le volume de l'alarme
- Augmentation Appuyez sur cette option pour sélectionner progressive du la durée après laquelle le volume de l'alarme augmente, ou pour désactiver cette fonction. volume

- Boutons de volume Appuyez sur cette option pour régler le comportement de la touche Volume haut/bas lorsque l'alarme sonne : Réglage du volume, Répéter ou Ignorer.
- Jour de début de la Appuyez sur cette option pour choisir le semaine premier jour de la semaine.
- Son de la minuterie Appuyez sur cette option pour sélectionner le son de la minuterie.
- Augmentation progressive du volume
   Appuyez sur cette option pour sélectionner la durée après laquelle le volume de la minuterie augmente ou pour désactiver cette fonction.
- Vibration de la minuterie

Appuyez sur le commutateur activer la vibration.

#### 5.3 Calculatrice..... +

La calculatrice vous permet de résoudre de nombreux problèmes mathématiques.

Pour utiliser la calculatrice, appuyez sur 🗰 dans l'écran d'accueil, puis appuyez sur **Calculatrice**.

Deux panneaux sont disponibles : Panneau de base et panneau Fonctions avancées.

Pour basculer entre les deux panneaux à partir du panneau de base, tournez l'appareil en mode paysage ou faites glisser vers la gauche pour accéder au panneau Avancé <sup>(1)</sup>.

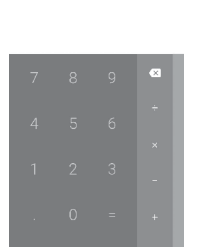

· 〇· 등』( 🔳 3:42 PM

pour

|  |  | × |  |  |
|--|--|---|--|--|
|  |  |   |  |  |
|  |  |   |  |  |
|  |  |   |  |  |
|  |  |   |  |  |

• O . C . d ■ 3:42 PM

Entrez un nombre et l'opération arithmétique à effectuer, entrez le deuxième nombre, puis appuyez sur « = » pour afficher le résultat. Appuyez sur x pour effacer des chiffres un par un ou appuyez longuement sur x pour tous les effacer en même temps.

Si Paramètres\Écran\Lorsque l'appareil est tourné\Rotation du contenu de l'écran est activé, cet élément s'affichera.

## 6 Connexion

Pour vous connecter à Internet au moyen de ce téléphone, vous pouvez utiliser les réseaux 2G, 3G, 4G ou Wi-Fi, selon le cas.

#### 6.1 Connexion à Internet

#### 6.1.1 2G, 3G, 4G

La première fois que vous allumez votre téléphone avec une carte SIM insérée, celle-ci configure automatiquement votre service réseau, à savoir : 2G, 3G, 4G.

Pour savoir quelle connexion réseau vous utilisez, appuyez sur Paramètres\Réseaux mobiles\Noms des points d'accès ou Opérateur de réseau.

#### Créer un nouveau point d'accès

Vous pouvez ajouter une nouvelle connexion de réseau GPRS/ EDGE/3G/4G à votre téléphone en suivant les étapes ci-dessous :

- Appuyez sur Paramètres\Réseaux mobiles\Noms des points d'accès.
- Appuyez ensuite sur l'icône 💮 pour saisir l'information requise sur le nom du point d'accès.
- Lorsque vous avez terminé, appuyez sur la touche puis sur **Enregistrer**.

#### Activer ou désactiver l'itinérance des données

Lorsque vous êtes en itinérance, vous pouvez choisir de connecter ou de déconnecter un service de données.

- Appuyez sur Paramètres\Réseaux mobiles.
- Utilisez le commutateur pour activer l'itinérance des données.

 Lorsque l'itinérance des données est désactivée, vous pouvez quand même échanger des données au moyen d'une connexion Wi-Fi (se reporter à "6.1.2 Wi-Fi").

#### Pour régler le type de réseau préféré

• Appuyez sur Paramètres\Réseaux mobiles\Type de réseau préféré.

#### 6.1.2 Wi-Fi

Grâce au Wi-Fi, vous pouvez vous connecter à Internet dès que votre téléphone est à portée d'un réseau sans fil. Vous pouvez utiliser la technologie Wi-Fi sur ce téléphone, même sans carte SIM insérée.

#### Activer le Wi-Fi et se connecter à un réseau sans fil

- Appuyez sur Paramètres\Wi-Fi.
- Appuyez sur le commutateur D pour activer ou désactiver le Wi-Fi.
- Quand la fonction Wi-Fi est activée, les détails des réseaux Wi-Fi détectés s'affichent.
- Sélectionnez un réseau Wi-Fi auquel vous connecter. Si le réseau que vous avez sélectionné est protégé, vous serez invité à saisir un mot de passe ou tout autre paramètre de connexion (vous pouvez communiquer avec l'opérateur de réseau pour plus de détails). Lorsque vous aurez terminé, appuyez sur SE CONNECTER.

#### Activer la notification de détection d'un nouveau réseau

Lorsque le Wi-Fi et la notification de réseau sont activés, l'icône Wi-Fi apparaît dans la barre d'état chaque fois que le téléphone détecte un réseau sans fil disponible à sa portée. Voici la marche à suivre pour activer la fonction de notification lorsque le Wi-Fi est activé :

- Appuyez sur Paramètres.
- Appuyez sur **Wi-Fi**, puis appuyez sur l'icône 🕵 dans l'écran Wi-Fi.

• Appuyez sur le commutateur **Notification de réseau** pour activer ou désactiver cette fonction.

#### Ajouter un réseau Wi-Fi

Lorsque le Wi-Fi est activé, vous pouvez ajouter de nouveaux réseaux Wi-Fi selon vos préférences.

- Appuyez sur Ajouter un réseau dans l'écran Wi-Fi.
- Entrez le nom du réseau et tous les renseignements nécessaires sur le réseau.
- Appuyez sur ENREGISTRER.

#### Retirer un réseau Wi-Fi

Suivez les étapes ci-dessous pour empêcher les connexions automatiques aux réseaux que vous ne souhaitez plus utiliser.

- Activez le Wi-Fi, si ce n'est pas déjà fait.
- Dans l'écran Wi-Fi, appuyez sur le nom du réseau enregistré.
- Appuyez sur **RETIRER** dans la boîte de dialogue qui s'ouvre.

## 6.2 Établir une connexion avec des appareils Bluetooth <sup>(1)</sup>

Bluetooth est une technologie de communication sans fil à courte distance que vous pouvez utiliser pour échanger des données ou pour vous connecter à d'autres appareils Bluetooth servant à divers usages.

Pour transmettre et recevoir des données, appuyez sur **Paramètres**\ **Bluetooth**; votre appareil et les autres appareils disponibles s'afficheront à l'écran.

<sup>(1)</sup> Il est recommandé d'utiliser les écouteurs Bluetooth Alcatel, qui ont fait l'objet d'essais et dont la compatibilité avec votre téléphone est éprouvée. Consultez l'adresse www.alcatelonetouch.us fpour obtenir plus d'information sur les écouteurs Bluetooth Alcatel.

#### Activer Bluetooth

- Appuyez sur Paramètres\Bluetooth.
- Appuyez sur **())** pour activer ou désactiver cette fonction.

Pour que votre téléphone soit plus facile à reconnaître, vous pouvez changer son nom, lequel est visible des autres utilisateurs.

- Appuyez sur Paramètres\Bluetooth.
- Appuyez sur l'icône 🔹 puis Renommer cet appareil.
- Saisissez un nom, puis appuyez sur **RENOMMER** pour confirmer.

#### Associer ou connecter votre téléphone à un appareil Bluetooth

Pour échanger des données avec un autre appareil, vous devez activer Bluetooth et associer votre téléphone avec l'appareil Bluetooth désiré.

- Appuyez sur Paramètres\Bluetooth.
- Appuyez sur puis Actualiser.
- Dans la liste, sélectionnez l'appareil Bluetooth avec lequel vous voulez établir une connexion.
- Dans la boîte de dialogue qui s'affiche, appuyez sur **SE CONNECTER** pour confirmer.
- Si l'opération réussit, votre téléphone est connecté à l'appareil.

#### Déconnecter ou dissocier un appareil Bluetooth

- Appuyez sur l'icône Paramètres 🔯 à côté de l'appareil à dissocier.
- Appuyez sur **RETIRER** pour confirmer.

#### 6.3 Établir une connexion à un ordinateur

À l'aide d'un câble USB, vous pouvez transférer des fichiers multimédias et d'autres types de fichiers entre l'espace de stockage interne de l'appareil et un ordinateur.

#### Pour connecter votre téléphone à un ordinateur

Utilisez le câble USB fourni avec votre téléphone pour le brancher à un port USB de l'ordinateur. Vous recevez une notification indiquant que le câble USB est branché.

### Ouvrez le panneau des notifications et sélectionnez **USB pour transfert de fichiers**.

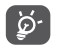

Avant d'utiliser MTP, assurez-vous que le pilote du lecteur (Windows Media Player 11 ou version ultérieure) a été installé.

Pour accéder aux données transférées ou téléchargées dans le stockage interne, appuyez sur **Fichiers**. Toutes les données que vous avez téléchargées sont stockées dans **Fichiers**, où vous pouvez voir vos fichiers multimédias (vidéos, photos, musique et autres) et les renommer, installer des applications sur votre téléphone, etc.

## 6.4 Partager la connexion de données cellulaire de votre téléphone

Vous pouvez partager la connexion de données cellulaire de votre téléphone avec un ordinateur à l'aide d'un câble USB (Partage par USB) ou avec un maximum de huit appareils en transformant votre téléphone en point d'accès mobile.

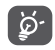

L'utilisation des fonctions ci-dessous peut entraîner la facturation de coûts supplémentaires par votre opérateur de réseau. Des frais supplémentaires peuvent également être facturés en itinérance.

### Partager la connexion de données de votre téléphone à l'aide d'un câble USB

Utilisez le câble USB fourni avec votre téléphone pour le brancher à un port USB de l'ordinateur.

- Appuyez sur Paramètres\Plus\Point d'accès mobile et partage de connexion.
- Appuyez sur le commutateur **Partage par USB** pour activer ou désactiver cette fonction.

Partager la connexion de données de votre téléphone comme point d'accès mobile

- Appuyez sur Paramètres\Plus\Point d'accès mobile et partage de connexion.
- Appuyez sur le commutateur **Point d'accès mobile** pour activer ou désactiver cette fonction.

#### Renommer ou sécuriser le point d'accès mobile

Lorsque la fonction Point d'accès mobile est activée, vous pouvez changer le nom du réseau Wi-Fi (SSID) de votre téléphone et sécuriser ce réseau Wi-Fi.

- Appuyez sur Paramètres\Plus\Point d'accès mobile et partage de connexion.
- Appuyez sur Paramètres du point d'accès mobile\Config. point d'accès mobile pour modifier le SSID du réseau ou configurer la sécurité du réseau.
- Appuyez sur ENREGISTRER.

## 6.5 Établir une connexion avec des réseaux privés virtuels

Les réseaux privés virtuels (VPN) vous permettent de vous connecter aux ressources d'un réseau local sécurisé depuis un emplacement situé à l'extérieur de ce réseau. Ils sont habituellement mis en place par des entreprises, des écoles et d'autres institutions, afin que leurs utilisateurs puissent accéder aux ressources du réseau local lorsqu'ils ne sont pas branchés directement à ce réseau ou lorsqu'ils sont connectés à un réseau sans fil.

#### Aiouter un VPN

- Appuvez sur Paramètres\Plus\VPN puis touchez +.
- Dans l'écran qui s'affiche, suivez les instructions fournies par votre administrateur de réseau pour configurer les paramètres de VPN.
- Appuvez sur ENREGISTRER.

Le VPN est ajouté à la liste de l'écran des paramètres de VPN.

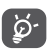

Avant d'ajouter un VPN, vous devriez définir un NIP ou un mot de passe pour votre téléphone.

#### Établir ou interrompre une connexion avec un VPN

Pour se connecter à un VPN ·

- Appuvez sur Paramètres\Plus\VPN.
- Les VPN que vous avez aioutés sont affichés: sélectionnez le VPN avec leguel vous voulez établir une connexion.
- Dans la boîte de dialogue qui s'affiche, saisissez les identifiants requis et appuvez sur SE CONNECTER.

Pour mettre fin à la connexion :

• Ouvrez le panneau des notifications et appuvez sur la notification de déconnexion du VPN

#### Modifier ou supprimer un VPN

Pour modifier un VPN :

- Appuvez sur Paramètres\Plus\VPN.
- Les VPN que vous avez ajoutés sont affichés; appuyez sur l'icône 🗰 du VPN que vous voulez modifier.
- Lorsque vous avez terminé les modifications, appuyez sur FNREGISTRER

#### Pour supprimer :

• Appuyez sur l'icône 🃩 du VPN que vous voulez supprimer, puis appuvez sur **RETIRER**. 69

## Applications multimédias ......

#### 7.1 Appareil photo.....

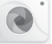

Votre téléphone mobile est équipé d'une caméra qui vous permet de prendre des photos et de tourner des vidéos.

Avant d'utiliser l'appareil photo, assurez-vous de retirer le couvreobjectif, qui peut affecter la qualité de l'image.

Pour prendre une photo ou une vidéo, appuyez sur 🖩 dans l'écran d'accueil, puis appuvez sur Appareil photo.

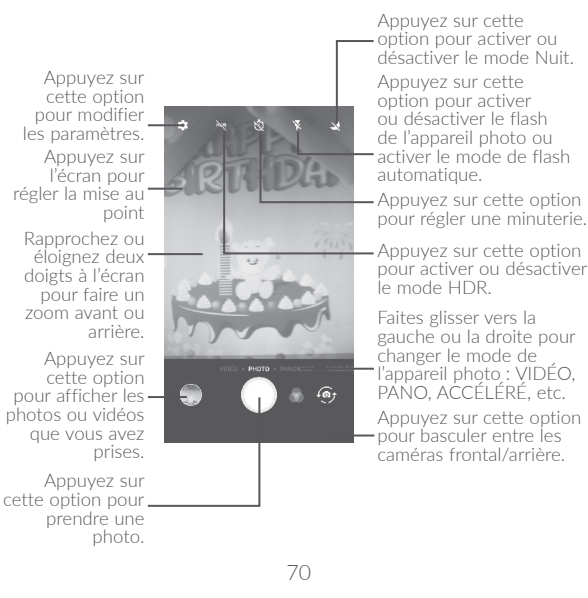

#### Pour prendre une photo

L'écran fait office de viseur. Commencez par placer l'objet ou le paysage que vous souhaitez photographier dans le viseur, touchez l'écran pour faire la mise au point si nécessaire, puis appuyez sur l'icône pour prendre la photo, qui sera enregistrée automatiquement.

#### Pour enregistrer une vidéo

Appuyez sur **VIDÉO** ou faites glisser vers la droite pour activer le mode vidéo. Commencez par placer l'objet ou le paysage que vous souhaitez filmer dans le viseur, puis appuyez sur l'icône pour commencer à enregistrer. Appuyez sur l'icône pour arrêter l'enregistrement. La vidéo sera automatiquement enregistrée.

### Autres actions possibles lorsque vous regardez une photo ou vidéo que vous avez prise

- Faites glisser vers la droite ou la gauche pour afficher les photos ou les vidéos que vous avez enregistrées.
- Appuyez sur l'icône S, puis sur Gmail, Bluetooth, Message multimédia, etc. pour partager la photo ou la vidéo.
- Appuyez sur l'icône 🗲 ou sur la touche **Retour** pour revenir au mode **Appareil photo**.

#### 7.1.1 Modes et paramètres

Avant de prendre une photo, faites glisser vers la gauche ou la droite pour changer le mode de l'appareil photo.

#### Mode de prise de vue avec l'appareil photo principale

- VIDÉO Appuyez sur cette option pour activer le mode Vidéo.
- PHOTO Appuyez sur cette option pour activer le mode Appareil photo.

- PANO Appuyez sur cette option pour activer le mode panorama. Appuyez sur le bouton du déclencheur pour commencer à prendre une photo panoramique, puis déplacez le téléphone dans le sens de la prise de vue et superposez les deux lignes. Une fois tous les espaces remplis, la nouvelle photo sera automatiquement enregistrée. Si les espaces ne sont pas tous remplis, appuyez de nouveau sur le bouton du déclencheur pour enregistrer la photo.
- ACCÉLÉRÉ Appuyez sur cette option pour lancer l'enregistrement de vidéo en accéléré.
- PHOTO- Appuyez sur cette option pour prendre des photos et MONTAGE les disposer en photomontage. INSTANTANÉ

#### Paramètres

Appuyez sur 📩 pour régler les options suivantes :

#### Photo

• Taille Appuyez sur cette option pour sélectionner la taille de l'image.

#### Vidéo

- Qualité de la vidéo Appuyez sur cette option pour régler la qualité de l'enregistrement vidéo.
- EIS Utilisez le commutateur pour activer la fonction de stabilisation électronique de l'image (EIS). Elle permet de réduire l'effet de bougé produit par le mouvement de l'appareil photo pendant l'exposition.

#### Général

- Grille Utilisez le commutateur pour activer ou désactiver la vue en format grille. Cela divise l'écran en parts égales et vous aide à prendre de meilleures photos en simplifiant l'alignement des éléments compositionnels dans la grille, comme l'horizon ou des édifices, en fonction des lignes de la grille.
- Stockage Appuyez sur cette option pour choisir de stocker les photos sur le téléphone ou sur la carte SD.
- Enregistrer les données d'emplacement Utilisez le commutateur pour activer ou désactiver la fonction permettant d'ajouter des étiquettes aux photos et aux vidéos, avec l'emplacement. Cette option est disponible lorsque les services de localisation par GPS et le réseau sans fil sont activés.
- Son du volet Utilisez le commutateur pour activer ou désactiver le son de l'obturateur lorsque vous prenez une photo.
- Réinitialiser les paramètres
   Appuyez sur cette option pour réinitialiser les paramètres de l'appareil photo, puis confirmez.

#### 7.2 Galerie .....

La galerie sert de lecteur multimédia qui vous permet de regarder des photos et de faire la lecture des vidéos. D'autres actions sont possibles avec les photos et les vidéos.

Pour afficher les photos que vous avez prises, appuyez sur 🗰 dans l'écran d'accueil, puis appuyez sur **Galerie**.

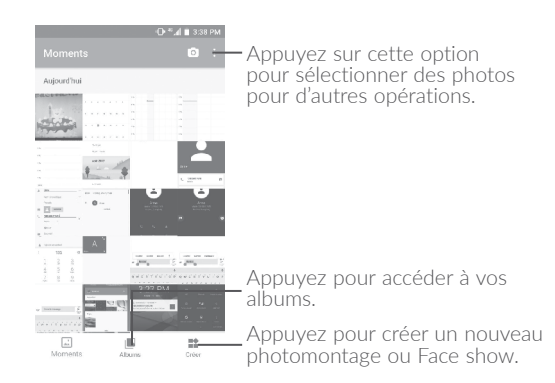

#### Pour regarder une photo ou une vidéo

Les photos et vidéos sont regroupées en albums dans la Galerie.

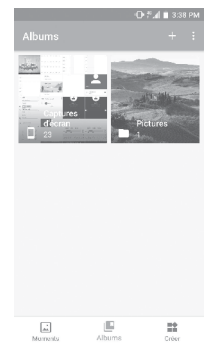

- Touchez un album. Toutes les photos ou vidéos s'affichent à l'écran.
- Touchez une photo ou une vidéo pour la regarder ou en lancer la lecture.

• Faites glisser vers la gauche ou la droite pour passer à la photo ou vidéo précédente ou suivante respectivement.

#### Créer un nouveau photomontage ou Face show

Sélectionnez jusqu'à 9 photos pour créer un nouveau photomontage ou de 5 à 25 égoportraits pour créer votre Face show

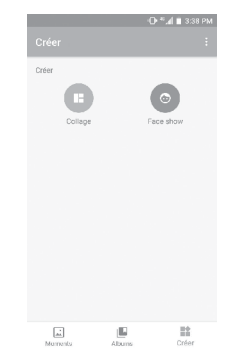

#### Travailler avec des images

Vous pouvez appuyer sur un album, puis glisser vers la gauche ou la droite pour afficher les photos qu'il contient.

Appuyez sur la photo sur laquelle vous voulez travailler, puis sur l'icône pour supprimer la photo sélectionnée. Appuyez sur partager les éléments sélectionnés.

Appuyez sur l'icône pour utiliser une image comme photo de contact ou fond d'écran, etc.

Appuyez sur 📝 pour accéder aux options supplémentaires.

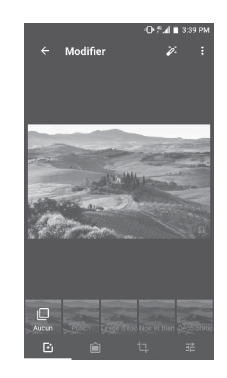

#### Travail par lots

La galerie a une fonction permettant de sélectionner plusieurs éléments à la fois. Vous pouvez ainsi traiter vos photos et vidéos par lots.

Ouvrez la fenêtre principale de la Galerie ou un album, appuyez sur et Sélectionner les élémentspour activer le mode de traitement par lots. (Vous pouvez aussi appuyer longuement sur un album ou une image.) Ensuite, appuyez sur les vidéos ou images sur lesquelles vous souhaitez travailler. Appuyez sur l'icône pour supprimer les éléments sélectionnés. Appuyez sur con partager les fichiers sélectionnés.

#### 7.3 Musique .....

Cette application vous permet d'écouter des fichiers de musique enregistrés sur votre téléphone. Vous pouvez transférer des fichiers de musique d'un ordinateur vers le téléphone au moyen d'un câble USB.

Pour écouter un fichier de musique, appuyez sur 🗰 dans l'écran d'accueil, puis appuyez sur **Musique**.

#### 7.3.1 Faire jouer de la musique

Appuyez sur une chanson pour la faire jouer.

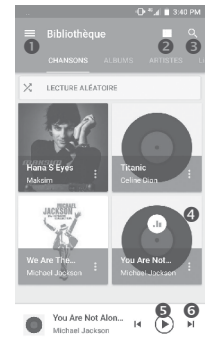

- Appuyez sur cette option pour accéder au menu.
- 2 Appuyez sur cette option pour changer l'affichage de la chanson.
- Appuyez sur cette option pour rechercher une chanson.
- Appuyez sur cette option pour accéder à des fonctions supplémentaires.
- S Appuyez sur cette option pour lancer ou arrêter la lecture.
- Appuyez sur cette option pour lancer la lecture de la chanson suivante.

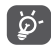

Lorsque vous écoutez des chansons avec l'application Musique, il est toujours possible d'interrompre la lecture, de la reprendre et de passer à une autre chanson, même si l'écran est verrouillé.

## B Autres.....

#### 8.1 Fichiers.....

Pour gérer les fichiers sur votre téléphone, appuyez sur 🗰 dans l'écran d'accueil, puis appuyez sur **Fichiers**.

L'application **Fichiers** fonctionne avec la carte SD externe et le stockage interne.

**Fichiers** affiche toutes les données stockées sur le téléphone, qu'il s'agisse d'applications, de fichiers multimédias téléchargés du Google Play Store, de YouTube ou d'un autre emplacement, de vidéos, d'images, de fichiers audio que vous avez enregistrés ou d'autres données transférées par connexion Bluetooth ou câble USB, etc.

Lorsque vous téléchargez une application d'un ordinateur vers le téléphone, vous pouvez la trouver dans Fichiers; appuyez dessus pour l'installer sur votre téléphone.

**Fichiers** vous permet d'être plus efficace et d'effectuer différentes opérations communes : créer un dossier ou un sous-dossier, ouvrir un dossier ou un fichier, afficher, renommer, déplacer, copier, supprimer, lire, partager, etc.

#### 8.2 Dictaphone.....

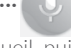

Pour enregistrer votre voix, appuyez sur 🔛 dans l'écran d'accueil, puis appuyez sur **Dictaphone**.

Dictaphone vous permet d'enregistrer la voix ou d'autres sons pendant quelques secondes ou quelques heures.

#### 8.3 Boussole.....

--

Déplacez votre téléphone en lui faisant faire un 8 pour obtenir votre emplacement précis.

#### 8.4 NextRadio.....

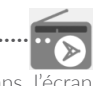

Pour écouter une émission de radio, appuyez sur indans l'écran d'accueil, puis touchez **NextRadio**.

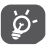

Pour l'utiliser, vous devez brancher vos écouteurs, qui feront office d'antenne connectée à votre téléphone.

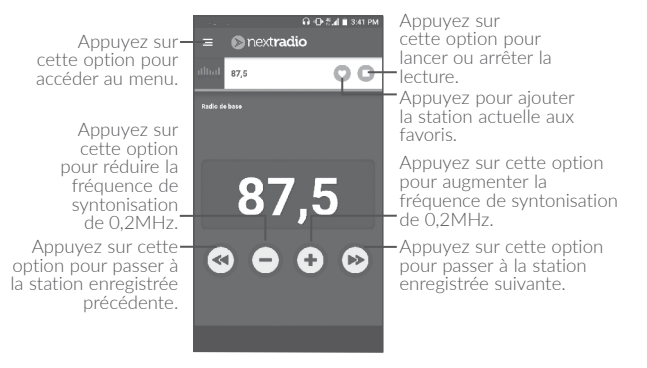

#### 8.5 Autres applications <sup>(1)</sup>.....

Les applications mentionnées précédemment dans cette section sont préinstallées sur votre téléphone. Pour lire une brève présentation des applications tierces préinstallées sur votre téléphone, reportezvous au feuillet qui accompagnait votre téléphone. Vous pouvez aussi télécharger des milliers d'applications tierces en vous rendant à la boutique Google Play Store sur votre téléphone.

<sup>(1)</sup> Les applications disponibles varient selon le pays et l'opérateur de réseau.

## 9 Applications Google .....

Les applications Google sont préinstallées sur votre téléphone pour optimiser l'efficacité de votre travail et vous permettre de mieux profiter de la vie.

Ce manuel présente un survol rapide des différentes applications. Pour une description détaillée des fonctions et des modes d'emploi, reportez-vous aux sites Web pertinents ou aux notes d'introduction fournies par les applications.

Nous vous recommandons de créer un compte Google pour profiter de toutes les fonctions disponibles.

#### 9.1 Chrome

Un navigateur Web qui vous permet d'accéder à Internet.

Vos signets, votre historique de navigation et vos paramètres peuvent être synchronisés entre tous les appareils où le navigateur est installé, grâce à votre compte Google.

#### 9.2 Gmail

Gmail est le service de courriel Web de Google; vous effectuez son paramétrage lors de la configuration initiale de votre téléphone. Avec cette application, vous pouvez recevoir et envoyer des courriels, gérer vos courriels avec des libellés, archiver vos courriels, etc. Les courriels peuvent être synchronisés automatiquement avec votre compte Gmail.

#### 9.3 Maps

Google Maps vous offre de l'imagerie par satellite, des cartes routières, des vues panoramiques des rues sur 360°, des conditions de circulation en temps réel, ainsi que des itinéraires pour les déplacements en voiture, à pied ou par transport public. Cette application vous permet de déterminer votre propre emplacement géographique, de rechercher un lieu et d'obtenir des suggestions d'itinéraires pour vos déplacements.

#### 9.4 YouTube

YouTube est une application de partage de vidéos en ligne où l'utilisateur peut téléverser, partager et visionner des vidéos. Le contenu offert inclut des clips vidéos, des vidéos de musique et d'autres types de contenu comme des blogues vidéo, des court-métrages et des documentaires. Il offre une fonction de diffusion en continu qui vous permet de regarder des vidéos presque immédiatement après avoir commencé à les télécharger sur l'Internet.

#### 9.5 Play Store

Cette application est la boutique d'applications officielle pour le système d'exploitation Android; elle permet à l'utilisateur de parcourir et de télécharger les applications et les jeux. Certaines applications sont gratuites, et d'autres sont payantes.

Dans Play Store, recherchez l'application dont vous avez besoin, téléchargez-la, puis suivez le guide pour installer l'application. Vous pouvez aussi désinstaller une application ou la mettre à jour, ainsi que gérer vos téléchargements.

#### 9.6 Drive

Drive est un service de stockage de fichiers et de synchronisation de Google; il permet aux utilisateurs de sauvegarder des fichiers dans le nuage, ainsi que de partager et de modifier des fichiers.

Les fichiers stockés dans Drive sont bien maintenus et les utilisateurs peuvent y accéder à partir de n'importe quel appareil en se connectant à leur compte Google. Les fichiers ou dossiers peuvent être partagée en privé avec des utilisateurs individuels disposant d'un compte Google.

#### 9.7 Play Music

Play Music est un service de diffusion musicale en continu et de stockage de musique en ligne offert par Google.

Les utilisateurs peuvent téléverser et écouter un grand nombres de pistes musicales, gratuitement. En plus de la diffusion en continu de musique sur les appareils connectés à Internet, l'application Play Music de Google permet le stockage et l'écoute de musique hors ligne. Les pistes musicales achetées sur Play Music sont automatiquement ajoutées au compte de l'utilisateur.

#### 9.8 Photos

Le service Photos de Google permet de stocker des photos et des vidéos, et d'en faire des copies de sauvegarde. De plus, le service analyse automatiquement les photos et les regroupe, ce qui permet de retrouver facilement les photos voulues.

#### 9.9 Keep

Keep est une application de prise de notes mise au point par Google.

Elle permet d'insérer des images, des listes et des enregistrements vocaux, ainsi que de régler des rappels basés sur l'heure ou l'emplacement. Google Keep permet à l'utilisateur de classer ses notes avec des libellés et de faire des recherches parmi les notes selon leur couleur ou selon qu'il s'agit d'une liste, ou encore selon qu'un rappel, un fichier audio ou des images y sont insérés.

## 10 Paramètres

Pour accéder aux paramètres, appuyez sur 🗰 dans l'écran d'accueil, puis appuyez sur **Paramètres**.

#### 10.1 Sans fil et réseaux

#### 10.1.1 Wi-Fi

Vous pouvez vous servir d'une connexion Wi-Fi pour naviguer sur Internet sans utiliser votre carte SIM chaque fois que vous êtes à portée d'un réseau sans fil. Pour connecter votre téléphone au réseau sans fil, ouvrez l'écran Wi-Fi et configurez un point d'accès.

Pour obtenir des instructions détaillées sur l'utilisation du Wi-Fi, reportez-vous à "6.1.2 Wi-Fi".

#### 10.1.2 Bluetooth

Une connexion Bluetooth permet à votre téléphone d'échanger des données (vidéos, images, musique, etc.) avec un autre appareil Bluetooth pris en charge (téléphone, ordinateur, imprimante, écouteurs, trousse pour l'auto, etc.) à proximité.

Pour obtenir plus d'information sur Bluetooth, reportez-vous à **"6.2 Établir une connexion avec des appareils Bluetooth"**.

#### 10.1.3 Réseaux mobiles

La connexion à un réseau cellulaire avec une carte SIM active le service de données cellulaires et les notifications poussées sur le réseau mobile.

Si vous n'avez pas besoin de transmettre des données par le réseau cellulaire, désactivez l'option Données cellulaires pour éviter des frais importants pouvant découler de l'utilisation des données sur les réseaux locaux des fournisseurs de service sans fil, tout particulièrement si vous n'avez pas choisi un forfait avec données.

Pour obtenir plus d'information sur les réseaux mobiles, reportez-vous à « **"6.1 Connexion à Internet"** ».

#### 10.1.4 Utilisation de données

Cette fonction vous permet de vérifier la quantité de données utilisées pendant une période que vous définissez, de régler une limite pour les données cellulaires, de voir quelles applications utilisent des données et de restreindre les données en arrière-plan pour les applications individuelles.

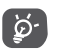

Cette utilisation de données est mesurée par votre téléphone. Il se pourrait que votre fournisseur de services la calcule différemment.

#### 10.1.5 Plus\Mode Avion

Appuyez sur le commutateur du **Mode Avion** pour désactiver simultanément toutes les connexions sans fil, y compris les connexions Wi-Fi et Bluetooth.

#### 10.1.6 Plus\Point d'accès mobile et partage de connexion

Cette fonction vous permet de partager la connexion de données cellulaires de votre téléphone par câble USB ou en l'utilisant comme point d'accès mobile (reportez-vous à **"6.4 Partager la connexion de données cellulaire de votre téléphone"**)

#### 10.1.7 Plus\VPN

Un réseau privé virtuel mobile (VPN mobile ou mVPN) permet aux appareils mobiles d'avoir accès aux ressources de réseau et applications qui se trouvent sur leur réseau domestique lorsqu'ils se connectent par l'intermédiaire d'autres réseaux filaires ou sans-fil. Les réseaux privés virtuels mobiles sont utilisés dans des environnements où les travailleurs doivent rester connectés à leurs applications en tout temps au cours de la journée même s'ils se connectent par divers réseaux sans fil, se retrouvent à l'extérieur des zones de couverture ou arrêtent temporairement leur appareil pour économiser la pile. Un réseau privé virtuel standard ne pourrait pas survivre à de tels événements qui perturberaient le tunnel et entraîneraient la déconnexion, la temporisation ou la défaillance des applications ou même un plantage de l'appareil.

Pour obtenir plus d'information sur les RPV, reportez-vous à **"6.5 Établir une connexion avec des réseaux privés virtuels"**.

#### 10.2 Appareil

#### 10.2.1 Gestes

Les gestes suivants peuvent être utilisés pour des actions rapides :

- Sourdine Utilisez ce commutateur pour désactiver le son de la sonnerie des appels entrants en tournant le téléphone à l'envers.
- Capture Utilisez le commutateur pour activer cette fonction, d'écran à trois doigts qui vous permet de prendre une capture d'écran en faisant glisser 3 doigts vers le bas de l'écran.

#### 10.2.2 Verrouillage de l'écran

#### Raccourcis des fonctions

Touchez cette option pour personnaliser les raccourcis d'application qui s'affichent sur l'écran verrouillé.

#### Verrouillage de l'écran

Touchez cette option pour sélectionner la méthode de verrouillage de l'écran. Par exemple, vous pouvez déverrouiller votre téléphone en faisant glisser l'écran, en saisissant un mot de passe, en dessinant un schéma, etc. Appuyez sur o pour d'autres paramètres du verrouillage d'écran. Vous pouvez rendre le schéma visible, sélectionner la durée qui s'écoule avant que l'écran s'éteigne ou saisir les renseignements du propriétaire, qui s'affichent sur l'écran de verrouillage.

#### Smart Lock

Vous devez d'abord configurer le verrouillage de l'écran avant de pouvoir activer cette fonction.

#### 10.2.3 Écran

Ce menu vous permet de définir la luminosité de l'écran, le fond d'écran, la taille du texte, la température de couleur de l'écran, etc.

#### 10.2.4 Notifications

Appuyez sur cette option pour régler le blocage et les priorités pour les notifications des applications.

#### 10.2.5 Son

Utilisez les paramètres Son pour configurer les sonneries utilisées pour les appels et les notifications, la musique, ainsi que d'autres paramètres audio.

- Mode silencieux
   Appuyez sur cette option pour activer ou désactiver le mode silencieux.
- Son Cette option permet de régler le volume de la lecture multimédia, de l'alarme, de la sonnerie et des notifications.
- Mode écouteurs Cochez la case pour activer le mode écouteurs. Vous n'entendrez les sonneries que lorsque les écouteurs seront branchés.
- Vibre aussi pour les Utilisez le commutateur pour activer la appels vibration pour les appels entrants.
- Ne pas déranger Appuyez sur cette option pour autoriser les alarmes, les rappels, les appels, etc. quand la fonction Ne pas déranger est activée.
- Sonnerie du Appuyez sur cette option pour sélectionner téléphone la sonnerie qui se fera entendre lorsque vous recevrez des appels.
- Sonnerie par défaut Appuyez sur cette option pour régler la pour la notification sonnerie par défaut pour les notifications.
- Sonnerie d'alarme Appuyez sur cette option pour régler la sonnerie par défaut sonnerie par défaut pour les alarmes.
- Désactiver le son de la sonnerie de démarrage et d'arrêt
   Appuyez sur cette option pour activer ou désactiver la sonnerie de marche-arrêt.
- Amélioration audio Appuyez sur cette option pour définir l'amélioration audio.

Autres sons

Appuyez sur cette option pour définir les tonalités du pavé de numérotation, les sons de verrouillage de l'écran, les sons des touches et les vibrations au toucher.

#### 10.2.6 Applications

Appuyez sur cette option afficher de l'information détaillée sur les application installées sur votre téléphone, pour gérer leur utilisation des données et en forcer l'arrêt.

Le menu Fonctionnement des applications vous permet d'accorder des autorisations à chaque application individuelle, par exemple en autorisant l'accès aux fonctions Appareil photo, Contacts, Emplacement, etc.

Le menu **Notification** vous permet de configurer le blocage des notifications de cette application, de masquer le contenu sensible, etc.

#### 10.2.7 Stockage

Utilisez ces paramètres pour surveiller l'espace de stockage occupé et disponible de votre téléphone.

#### 10.2.8 Batterie

Appuyez sur l'une des catégories dans l'écran de gestion de la batterie pour en afficher la consommation d'énergie.

Vous pouvez moduler la consommation d'énergie en réglant la luminosité ou le délai de mise en veille de l'écran dans l'écran Affichage.

#### 10.2.9 Mémoire

Appuyez sur cette option pour afficher la mémoire totale et la mémoire utilisée par les applications.

#### 10.2.10 Utilisateurs

Appuyez sur cette option pour ajouter un compte au téléphone.

#### 10.3 Personnel

#### 10.3.1 Emplacement

#### Activé

Appuyez sur le commutateur pour activer l'utilisation de l'information tirée du réseau Wi-Fi et des réseaux mobiles pour déterminer votre emplacement géographique approximatif, pour l'utiliser dans Google Maps, lorsque vous effectuez des recherches, et ainsi de suite. Lorsque vous sélectionnez cette option, vous devez indiquer si vous consentez à partager de façon anonyme votre position avec les services de localisation de Google.

#### Mode

Appuyez sur cette option pour choisir le mode **Grande précision**, **Économie de la batterie** ou **Appareil seulement**.

- Grande précision : Utilise les fonctions GPS, Wi-Fi et Bluetooth ou les réseaux cellulaires pour déterminer l'emplacement.
- Économie de la batterie : Utilise les fonctions Wi-Fi et Bluetooth ou les réseaux cellulaires pour déterminer l'emplacement.
- Appareil seulement : Utiliser le GPS pour déterminer la position.

#### Requêtes concernant les positions récentes

Cette liste indique les requêtes d'emplacement récentes.

#### Services de localisation

Cette liste indique les services d'emplacement.

#### 10.3.2 Sécurité

#### Crypter le téléphone

Exige un NIP numérique, un schéma ou un mot de passe pour déchiffrer le téléphone chaque fois que vous l'allumez.

#### Mode privé

Appuyez sur le commutateur pour activer ou désactiver le mode privé.

#### Établir ver. de la carte SIM

- Appuyez sur le commutateur **Verrouiller la carte SIM** pour verrouiller la carte SIM au moyen d'un NIP.
- Appuyez sur Modifier le code PIN SIM pour modifier le NIP.

#### Mots de passe visibles

Appuyez sur le commutateur pour afficher les mots de passe à mesure que vous les saisissez.

#### Administrateurs de l'appareil

Appuyez sur cette option pour afficher ou désactiver les administrateurs de l'appareil.

#### Sources inconnues

Appuyez sur le commutateur pour autoriser l'installation d'applications qui proviennent de sites Web, de courriels ou d'emplacements autres que Google Play Store.

Pour protéger votre téléphone et vos données personnelles, vous ne devez télécharger que des applications provenant de sites de confiance, comme la boutique Google Play Store.

#### Effacement automatique des données de l'appareil

Quand cette fonction est activée, toutes les données de votre téléphone seront effacées après 10 échecs de saisie du mot de passe.

#### Type de stockage

Appuyez sur cette option pour afficher le type de stockage utilisé.

#### Informations d'identification fiables

Appuyez sur cette option pour afficher les certificats d'autorité de confiance.

#### Identifiants de connexion

Appuyez sur cette option pour afficher ou modifier les identifiants enregistrés.

#### Installer depuis la carte SD

Appuyez sur cette option pour installer des certificats chiffrés à partir de la carte SD.

#### Effacer les identifiants

Appuyez sur cette option pour supprimer tous les certificats.

#### Agents de confiance

Appuyez sur cette option pour afficher ou désactiver les agents de confiance.

#### Épingler l'écran

Quand cette fonction est activée, vous pouvez garder une fenêtre affichée à l'écran en permanence en appuyant sur le bouton **Aperçu**, puis sur l'icône de l'épingle. Dans ce cas, l'utilisateur ne peut pas accéder à une autre fenêtre ni ouvrir une autre application. Pour arrêter l'épinglage d'une fenêtre à l'écran, appuyez longuement sur les boutons **Retour** et**Aperçu** simultanément, puis entrez votre mot de passe ou schéma de déverrouillage de l'écran.

#### Applis avec accès à l'utilisation

Appuyez sur cette option pour afficher les applications qui sont autorisées à faire le suivi des applications que vous utilisez et de leur fréquence d'utilisation. Appuyez sur le commutateur pour activer ou désactiver l'autorisation.

#### 10.3.3 Comptes

Permet de gérer vos comptes et leur synchronisation. Appuyez sur Ajouter un compte pour vous connecter ou créer des comptes sur votre téléphone.

Appuyez sur un type de compte pour voir les types de comptes que vous avez ajoutés et définir les paramètres des comptes.

#### 10.3.4 Google

Ce téléphone vous offre des paramètres pour le réglage des options de vos comptes et services Google.

#### 10.3.5 Paramètres de langue et clavier

Utilisez l'option Paramètres de langue et clavier pour sélectionner la langue d'affichage de votre appareil et pour configurer les paramètres du clavier intégré. Vous pouvez aussi configurer les paramètres de saisie vocale.

#### Langue

Appuyez sur cette option pour sélectionner la langue et la région souhaitées.

#### Vérificateur orthographique

Appuyez sur le commutateur pour activer la fonction de suggestion de mots du système.

#### Dictionnaire personnel

Appuyez sur cette option pour ouvrir la liste des mots que vous avez ajoutés au dictionnaire. Appuyez sur un mot pour le modifier ou le supprimer. Appuyez sur la touche d'ajout (+) pour ajouter un mot.

#### Clavier et méthodes de saisie

Appuyez sur cette option pour sélectionner un mode de saisie par défaut.

#### Paramètres de la synthèse vocale

- Moteur préféré : Appuyez sur cette option pour sélectionner un moteur préféré de synthèse vocale, puis sur l'icône des paramètres pour afficher d'autres options pour chacun des moteurs.
- Cadence : Appuyez sur cette option pour choisir la rapidité de parole du synthétiseur vocal. Pour réinitialiser la vitesse, appuyez sur Réinitialiser la cadence.
- Ton : Appuyez sur cette option pour choisir la tonalité de la voix du synthétiseur vocal. Pour réinitialiser la tonalité, appuyez sur Réinitialiser la tonalité.
- Écouter un échantillon : Appuyez sur cette option pour que le synthétiseur vocal génère un bref échantillon en utilisant vos paramètres actuels.
- État de langue par défaut : Cette option décrit le niveau de soutien offert pour la langue par défaut.

#### Vitesse du curseur

Appuyez sur cette option pour ouvrir une boîte de dialogue qui vous permettra de changer la vitesse du curseur, puis appuyez sur  ${\sf OK}$  pour confirmer

#### 10.3.6 Enregistrer une copie de sauvegarde et réinitialiser

#### Sauvegarder mes données

Appuyez sur le commutateur pour sauvegarder les paramètres de votre téléphone et les données de vos applications sur les serveurs de Google. Si vous remplacez votre téléphone, les paramètres et les données que vous avez sauvegardés seront restaurés sur votre nouvel appareil la première fois que vous ouvrirez une session dans votre compte Google. Si vous cochez cette option, une grande variété de paramètres et de données sont sauvegardés, dont vos mots de passe Wi-Fi, vos signets, la liste des applications que vous avez installées, les mots que vous avez ajoutés au dictionnaire utilisé par le clavier intégré et la plupart des paramètres que vous configurez au moyen de l'application Paramètres. Si vous décochez cette option, vous cesserez de sauvegarder les paramètres, et les sauvegardes existantes seront retirées des serveurs Google.

#### Sauvegarde du compte

Appuyez sur cette option pour définir votre compte de secours.

#### Restauration automatique

Appuyez sur le commutateur pour restaurer les paramètres que vous avez sauvegardés ou les données associées aux applications que vous réinstallez.

#### Réinitialisation des paramètres du réseau

Appuyez sur cette option pour réinitialiser tous les paramètres de réseau.

#### Restaurer valeurs d'usine

Efface toutes les données personnelles situées dans l'espace de stockage interne du téléphone, dont les données concernant votre compte Google, les autres comptes, les paramètres du système et des applications, ainsi que toutes les applications téléchargées. La réinitialisation du téléphone n'efface pas les mises à jour logicielles du système que vous avez téléchargées.

Si vous réinitialisez le téléphone au moyen de cette option, vous êtes invité à spécifier de nouveau les données que vous avez fournies lors du premier démarrage d'Android.

Si vous ne parvenez pas à mettre votre appareil sous tension, vous pouvez aussi rétablir les données d'origine au moyen de touches matérielles. Appuyez simultanément sur les boutons **Volume (+)** et **Marche-Arrêt** jusqu'à ce que l'écran s'allume.

#### 10.4 Système

#### 10.4.1 Date et heure

Utilisez les paramètres de date et heure pour indiquer votre mode préféré d'affichage de la date et de l'heure.

#### Date et heure automatiques

Appuyez sur le commutateur pour utiliser la date et l'heure fournies par le réseau.

#### Fuseau horaire automatique

Appuyez sur le commutateur pour utiliser le fuseau horaire fourni par le réseau.

#### Régler la date

Appuyez sur cette option pour ouvrir une boîte de dialogue qui vous permettra de régler manuellement la date du téléphone.

#### Régler l'heure

Appuyez sur cette option pour ouvrir une boîte de dialogue qui vous permettra de régler manuellement l'heure du téléphone.

#### Définir fuseau horaire

Appuyez sur cette option pour ouvrir une boîte de dialogue qui vous permettra de sélectionner le fuseau horaire du téléphone.

#### Utiliser format sur 24 h

Appuyez sur le commutateur pour afficher l'heure dans le format 24 heures.

#### 10.4.2 Accessibilité

Utilisez les paramètres d'accessibilité pour configurer les plugiciels d'accessibilité que vous avez installés sur votre téléphone.

#### TalkBack

Appuyez sur cette option pour activer la rétroaction vocale de votre téléphone.

#### Basculer l'accès

Appuyez sur cette option pour activer la fonction de basculement de l'accès.

#### Sous-titres

Appuyez sur cette option pour activer ou désactiver les sous-titres pour l'écran du téléphone.

#### Grossissement

Appuyez sur cette option pour déverrouiller/verrouiller la fonction zoom et activer/désactiver le zoom avant/arrière en appuyant trois fois sur l'écran.

#### Taille de la police

Appuyez sur le commutateur pour agrandir ou réduire le texte à l'écran.

#### Taille d'affichage

Appuyez sur le commutateur pour agrandir ou réduire les éléments affichés à l'écran. Certaines applications pourraient changer de position à l'écran.

#### Cliquez, une fois que le pointeur aura arrêté de bouger

Appuyez sur le commutateur pour régler le déclenchement après la fin du mouvement du pointeur.

#### Texte à contraste élevé

Appuyez sur le commutateur pour activer le texte à contraste élevé.

#### La touche Marche-Arrêt met fin à l'appel

Appuyez sur le commutateur pour activer la fonction vous permettant de terminer un appel en cours en appuyant sur le bouton Marchearrêt.

#### Rotation automatique de l'écran

Appuyez sur le commutateur pour activer la rotation automatique de l'écran. Quand cette fonction est activée, le contenu affiché à l'écran ou le clavier pivote automatiquement quand le téléphone tourne.

#### Prononcer les mots de passe

Appuyez sur le commutateur pour que le système prononce les mots de passe pendant la saisie.

#### Gros pointeur de souris

Appuyez sur le commutateur pour activer l'affichage d'un pointeur de grande dimension.

#### Audio mono

Appuyez sur cette option pour combiner les canaux lors de l'écoute de fichiers audio.

#### Raccourci d'accessibilité

Appuyez sur cette option pour activer ou désactiver l'activation rapide des fonctions d'accessibilité.

#### Paramètres de la synthèse vocale

Appuyez sur cette option pour modifier les paramètres de sortie texteparole, comme la cadence de la parole.

#### Délai de pression

Appuyez sur cette option pour régler le retard de l'action d'appui prolongé. Cette fonction permet à votre téléphone de différencier l'appui et l'appui prolongé, ce qui permet d'éviter des opérations incorrectes.

#### Inversion des couleurs

Appuyez sur le commutateur pour activer ou désactiver l'inversion des couleurs.

#### Correction des couleurs

Appuyez sur cette option pour activer ou désactiver la correction des couleurs.

#### 10.4.3 Impression

Appuyez sur cette option pour vérifier l'état des tâches d'impression. Une application d'impression est requise quand aucun service n'est installé.

#### 10.4.4 Options pour les développeurs

Pour accéder aux options pour les développeurs, appuyez sur Numéro de build 7 fois. L'écran des options pour les développeurs contient des paramètres qui facilitent le développement d'applications Android.

#### 10.4.5 Règlements et sécurité

Appuyez sur cette option pour afficher l'information sur le produit.

#### 10.4.6 À propos du téléphone

Ce menu contient des renseignements divers : Informations légales, Numéro du modèle, Version Android, Niveau du correctif de sécurité Android, Version de bande de base,Version du noyau, Numéro de build, ainsi que les éléments ci-dessous.

#### Mises à jour

Appuyez sur cette option pour installer les mises à jour du système disponibles.

#### État

Indique l'état de la batterie, son degré d'utilisation, « Mon numéro de téléphone », le réseau, la puissance du signal, etc.

# 11 Profiter pleinement de votre téléphone.....

#### 11.1 Mise à jour

Vous pouvez utiliser l'outil de mise à jour mobile ou l'outil de mise à niveau sans fil pour mettre à jour le logiciel de votre téléphone.

#### 11.1.1 Mise à jour sans fil

Utilisez l'outil de mise à jour sans fil pour mettre à jour le logiciel de votre téléphone. Pour accéder aux **Mises à jour**, appuyez sur l'onglet Applications dans l'écran d'accueil, puis sélectionnez **Mises à jour** ou appuyez sur **Paramètres**\À propos du téléphone\Mises à jour.

Appuyez sur () pour que le téléphone recherche la plus récente version des logiciels. Si vous voulez mettre le système à jour, appuyez sur le bouton () puis, quand cette étape est terminés, appuyez sur () pour terminer la mise à jour. La version la plus récente du logiciel est maintenant installée sur votre téléphone. Vous devez activer la connexion de données ou Wi-Fi avant de rechercher des mises à jour. Il est également possible de définir la fréquence des vérifications automatiques après le redémarrage du téléphone. Si vous avez sélectionné la vérification automatique et que le système découvre une nouvelle version, une boîte de dialogue s'affiche; vous pouvez alors choisir de télécharger la mise à jour ou de l'ignorer; cette notification s'affiche également dans la barre d'état.

Lors d'un téléchargement ou d'une mise à jour sans fil, ne changez pas l'emplacement de stockage par défaut pour éviter des erreurs de recherche des programmes de mise à jour.

## 12 Accessoires.....

Les téléphones mobiles **Alcatel** de la plus récente génération sont dotés d'une fonction mains libres qui vous permet d'utiliser le téléphone à distance (par exemple, posé sur une table). Ceux qui préfèrent assurer la confidentialité de leurs conversations peuvent utiliser leur écouteur comme un combiné.

1. Chargeur

ଚ

- 2. Câble de connexion PC
- 3. Couvre-objectif DEL
- 4. Couvercle lumineux, couvercle Alimentation, couvercle Musique
  - Utilisez seulement les batteries, chargeurs et accessoires **Alcatel** inclus avec votre appareil.

## **13** Garantie

TCL Communication Ltd. (« TCL ») garantit ce qui suit à l'acheteur initial de l'accessoire de marque ALCATEL onetouch dans l'éventualité où le produit, en totalité ou en partie, présenterait, dans des conditions normales d'utilisation par le consommateur, un défaut de matériel ou de fabrication qui conduirait à la défaillance du produit au cours des douze mois (1 an) suivant la date d'achat qui figure sur la facture originale établie par un agent de vente autorisé. Les pièces défectueuses seront réparées ou remplacées (par des pièces neuves ou réusinées), à la discrétion de TCL, sans frais pour les pièces ou la main-d'œuvre directement liés aux défauts.

Les batteries, adaptateurs d'alimentation et autres accessoires inclus à l'achat d'un produit principal sont aussi garantis contre les défauts de matériel ou de fabrication tel qu'indiqué ci-dessus. Les pièces défectueuses seront réparées ou remplacées (par des pièces neuves ou réusinées), à la discrétion de l'entreprise, sans frais de pièces ou de main-d'œuvre directement liés aux défauts.

TCL n'accepte aucune responsabilité pour tout autre garantie expresse ou implicite pour cet appareil. La présente GARANTIE LIMITÉE sera annulée dans l'une ou l'autre des conditions suivantes :

- 1. Violation des directives d'utilisation ou d'installation, ou violation des normes techniques ou de sécurité en vigueur dans la zone géographique où votre téléphone est utilisé
- 2. Raccordement de l'appareil à tout équipement non fourni ou non recommandé par TCL.
- 3. Modification ou réparation effectuée par des personnes non autorisées par TCL ou ses sociétés affiliées.
- 4. Modifications apportées au système d'exploitation de l'appareil par l'utilisateur ou des applications de tierce partie

- 5. Cas de force majeure dans lesquels l'appareil est soumis à de mauvaises conditions météorologiques exceptionnelles, la foudre, des surtensions, le feu, l'humidité, l'infiltration de liquides ou d'aliments, des produits chimiques, le téléchargement de fichiers, des forces d'écrasement, une haute tension, la corrosion, l'oxydation
- 6. Retrait ou modification des étiquettes signalétiques ou des numéros de série (IMEI).
- 7. Dommages causés par l'exposition à l'eau ou à d'autres liquides, à l'humidité, à des températures excessives ou à des conditions environnementales extrêmes, au sable, à une poussière excessive ou à toute condition qui ne répond pas aux directives d'utilisation
- 8. Appareil infecté
- 9. Dommages causés par un usage abusif, quel qu'il soit

Nous n'accordons aucune garantie expresse ou implicite, écrite ou orale autre que la présente garantie limitée imprimée ou la garantie obligatoire requise dans le pays ou la juridiction de l'acheteur. TCL ou ses sociétés affiliées ne seront en aucun cas tenues responsables de quelque dommage consécutif ou indirect que ce soit, incluant, mais sans s'y limiter, les pertes commerciales, dans la pleine mesure permise par la loi. Certains États ou certaines provinces ne permettent pas l'exclusion ou la limitation des dommages consécutifs ou indirects ou la limitation de la durée des garanties implicites; par conséquent, les limitations ou les exclusions précédentes pourraient ne pas s'appliquer dans ces États ou régions administratives.

## 14 Dépannage.....

Avant de communiquer avec le centre de service, voici certaines consignes qui vous aideront lors du dépannage.

- Pour un fonctionnement optimal, rechargez la batterie complètement.
- Pour améliorer la performance de votre téléphone, retirez les fichiers ou applications non nécessaires de votre téléphone.
- Pour mettre à jour le logiciel de votre système, utilisez la commande Mises à jour du système dans les paramètres de votre téléphone.
- Pour régler votre téléphone aux valeurs usine par défaut, utilisez Sauvegarder et réinitialiser dans les paramètres de votre téléphone. Toutes les données de votre téléphone seront définitivement perdues. Il est fortement recommandé de sauvegarder complètement les données avant de réinitialiser votre téléphone.

#### Mon téléphone ne s'allume pas

• Si vous ne pouvez pas allumer le téléphone, chargez-le pendant au moins 20 minutes pour que le niveau de charge de la batterie soit suffisant. Allumez-le de nouveau par la suite.

#### Mon téléphone ne répond pas depuis quelques minutes

- Si votre téléphone ne répond pas, éteignez-le en appuyant et en maintenant la touche **Alimentation** jusqu'à ce qu'il s'éteigne puis rallumez-le par la suite.
- Si votre téléphone dispose d'une batterie amovible, retirez-la, réinsérez-la et rallumez votre téléphone par la suite.

#### Mon téléphone s'éteint tout seul

- Lorsque votre téléphone s'éteint par lui-même, assurez-vous que la touche **Alimentation** n'a pas été appuyée accidentellement.
- Vérifiez le niveau de charge de la batterie.

- Vérifiez les paramètres pour éteindre votre téléphone après un certain temps.
- S'il ne fonctionne toujours pas, réinitialisez les valeurs usine à l'aide de Sauvegarder et réinitialiser des paramètres du téléphone. Assurezvous que vos données sont sauvegardées.

#### Mon téléphone ne se charge pas correctement

- Assurez-vous que vous utilisez le chargeur approprié fourni avec votre téléphone.
- Si votre téléphone dispose d'une batterie amovible, assurez-vous qu'elle est insérée adéquatement et que les terminaux font bon contact avec le téléphone. Elle doit être insérée avant de brancher le téléphone au chargeur.
- Si la batterie est restée déchargée pendant une période prolongée, 20 minutes peuvent s'écouler avant que l'indicateur de charge de la batterie ne s'affiche à l'écran.
- Assurez-vous que la recharge a lieu dans des conditions ambiantes normales, soit entre 0°C (32°F) et 55°C (131°F).
- Vérifiez la compatibilité des prises de courant à l'étranger.
- Vérifiez si le port de recharge est endommagé.

### Mon téléphone ne parvient pas à se connecter à un réseau ou le message « Aucun service » s'affiche

- Essayez de vous connecter au réseau en vous déplaçant à un autre endroit physique.
- Vérifiez la couverture du réseau dans votre emplacement actuel auprès de votre fournisseur.
- Vérifiez la validité de votre carte SIM auprès de votre opérateur de réseau.
- Assurez-vous que le paramètre de votre téléphone n'est pas en mode avion.

 Si vous êtes loin du réseau de votre fournisseur, vous devriez activer l'option d'itinérance dans les paramètres de votre téléphone pour vous connecter à un autre réseau. Des frais d'itinérance peuvent s'appliquer.

#### Mon téléphone ne parvient pas à se connecter à Internet

- Assurez-vous que le service Internet des données cellulaires est disponible dans votre plan de service sans fil.
- Vérifiez les paramètres de votre téléphone. Assurez-vous que les **données cellulaires** sont activées ou que le Wi-Fi est connecté.
- Vérifiez si vous êtes dans un endroit qui peut capter les signaux cellulaires du réseau ou de l'Internet Wi-Fi.
- Essayez de vous connecter ultérieurement ou d'un autre endroit.

#### Carte SIM non valide

- Assurez-vous que la carte SIM a été insérée correctement.
- Assurez-vous que la puce de votre carte SIM n'est pas endommagée.
- Assurez-vous que le service de votre carte SIM correspond à votre réseau.

#### Mon téléphone ne peut pas effectuer des appels

- Assurez-vous d'avoir composé un numéro valide et d'avoir touché l'option **Appeler** de votre téléphone.
- Pour les appels internationaux, vérifiez les indicatifs de pays/ régionaux.
- Vérifiez que votre téléphone est connecté à un réseau, et que celui-ci n'est pas saturé ou indisponible.
- Vérifiez l'état de votre abonnement auprès de votre opérateur de réseau.
- Vérifiez que vous n'avez pas bloqué les appels sortants.
- Assurez-vous que votre téléphone n'est pas en mode avion.

#### Mon téléphone ne peut pas recevoir des appels entrants

- Assurez-vous que votre téléphone est sous tension et connecté à un réseau. Vérifiez si le réseau est saturé ou non disponible.
- Vérifiez l'état de votre abonnement auprès de votre opérateur de réseau.
- Assurez-vous de ne pas avoir transféré les appels entrants.
- Vérifiez que vous n'avez pas bloqué certains appels.
- Assurez-vous que votre téléphone n'est pas en mode avion.

### Le nom ou le numéro de mon interlocuteur n'apparaît pas lors de la réception d'un appel

- Vérifiez que vous avez souscrit au service **Identification de l'appelant** auprès de votre opérateur de réseau.
- Votre correspondant a probablement masqué son nom ou son numéro.

#### Je ne trouve pas mes contacts

- Vérifiez si votre carte SIM est brisée.
- Vérifiez si votre carte SIM est correctement insérée.
- Importez dans le téléphone tous les contacts stockés sur la carte SIM.

#### La qualité sonore des appels n'est pas optimale

- En cours de communication, réglez le volume en appuyant sur la touche **Volume**.
- Vérifiez la qualité de la réception des signaux du réseau. Déplacezvous vers un emplacement offrant une meilleure qualité de réception.
- Vérifiez si le récepteur, le connecteur et le haut-parleur de votre téléphone sont propres.

#### Je ne peux pas utiliser les fonctions décrites dans le manuel

- Vérifiez que ce service est inclus dans votre abonnement auprès de votre opérateur de réseau.
- $\bullet$  Assurez-vous qu'aucun autre accessoire n'est requis pour cette fonction.

### Aucun numéro n'est composé lorsque je sélectionne un numéro dans mes contacts

- Assurez-vous d'avoir correctement enregistré ce numéro.
- Vérifiez que vous avez sélectionné le code du pays lorsque vous tentez de communiquer avec un numéro international.

#### Je ne peux pas ajouter un contact

• Assurez-vous que le répertoire de votre carte SIM n'est pas plein; supprimez ou enregistrez des fichiers dans le répertoire du téléphone.

### Mes correspondants ne peuvent pas laisser des messages sur mon répondeur

- Vérifiez la disponibilité du service auprès de votre opérateur de réseau.
- Configurez votre messagerie vocale avec votre fournisseur afin que vos correspondants puissent vous laisser un message.

#### Je n'arrive pas à communiquer avec ma messagerie vocale

- Vérifiez que le numéro d'accès à la messagerie vocale de votre opérateur de réseau est bien enregistré sous « Numéro de messagerie vocale ».
- Essayez plus tard si le réseau est occupé.

#### Je ne peux ni envoyer ni recevoir des MMS

- Vérifiez la mémoire de votre téléphone, qui pourrait être saturée.
- Vérifiez la disponibilité de ce service ainsi que les paramètres des MMS auprès de votre fournisseur de réseau.

- Vérifiez le numéro du centre de serveur ou votre profil MMS auprès de votre opérateur de réseau.
- Le centre serveur est peut-être saturé. Réessayez plus tard.
- Démarrez une nouvelle chaîne de messages. Votre chaîne de messages a probablement atteint sa limite.

#### Je ne parviens pas à connecter mon téléphone à mon ordinateur

- Vérifiez si le port USB est brisé. S'il ne fonctionne pas, essayez un autre port USB de votre ordinateur.
- Veillez à ce que le pilote USB soit installé correctement.
- Si vous utilisez un système Windows, assurez-vous qu'il supporte le mode MTP. Si vous utilisez un Mac, installez « Android File Transfer » à partir du site www.android.com/filetransfer/.
- Assurez-vous que vous utilisez bien le câble approprié inclus dans la boîte.

#### Je ne peux pas télécharger de nouveaux fichiers

- Assurez-vous que votre téléphone dispose d'un espace mémoire suffisant pour votre téléchargement.
- Sélectionnez la carte microSD comme emplacement de stockage de vos fichiers téléchargés.
- Vérifiez l'état de votre abonnement auprès de votre opérateur de réseau.

#### Le téléphone n'est pas détecté par d'autres appareils Bluetooth

- Assurez-vous que la fonction Bluetooth est activée et que votre téléphone peut être vu par d'autres utilisateurs.
- Assurez-vous que la distance entre les deux téléphones correspond à la portée de détection Bluetooth.

#### La batterie s'épuise trop rapidement

- Veillez à respecter la durée de recharge complète (minimum de 135 minutes).
- Après une charge partielle, l'indicateur de niveau de la batterie pourrait donner une mesure erronée. Attendez au moins 20 minutes après avoir débranché le chargeur pour obtenir une mesure exacte.
- Réglez la luminosité de l'écran.
- Sélectionnez un intervalle de consultation automatique des courriels aussi long que possible.
- Mettez à jour manuellement les actualités et les informations météorologiques, ou augmentez l'intervalle de consultation automatique correspondant.
- Fermez les applications qui tournent en arrière-plan si elles ne sont pas utilisées pendant une période prolongée.
- Désactivez les fonctions Bluetooth, Wi-Fi et GPS lorsqu'elles ne sont pas utilisées.

#### La température du téléphone augmente si vous l'utilisez de façon prolongée pour faire des appels, jouer à des jeux, naviguer sur Internet ou lancer des applications complexes

• Ce réchauffement est la conséquence normale du traitement d'un volume de données excessif par le processeur. Mettez fin aux activités précédentes pour ramener le téléphone à une température normale.

#### Après avoir effectué la restauration des valeurs usine, je ne peux pas utiliser mon téléphone sans saisir l'authentifiant du compte Google

- Une fois la restauration effectuée, vous devrez saisir l'authentifiant original de votre compte Google qui était utilisé sur ce téléphone.
- Si vous ne vous souvenez pas de vos informations d'identification de compte Google, veuillez suivre la procédure de récupération de compte de Google.

• Si vous ne pouvez toujours pas accéder à votre téléphone, veuillez communiquer avec un centre de réparation autorisé, mais rappelez-vous que cela ne sera pas couvert par la garantie.

### La sonnerie du téléphone ne fonctionne pas lorsqu'un message ou un appel est reçu

- Assurez-vous que le mode « Ne pas déranger » n'est pas activé. Allez à Paramètres > Son > Ne pas déranger.
- Appuyez sur la touche Volume pour régler le volume.

#### J'ai oublié certains mots de passe, codes ou des clés du téléphone.

- Effectuez une restauration aux valeurs d'usine :
- Si vous ne pouvez toujours pas accéder à votre téléphone, veuillez communiquer avec un centre de réparation autorisé, mais rappelez-vous que cela ne sera pas couvert par la garantie.

## **15** Fiche technique .....

| Processeur                                        | MT6738                                                                                                    |
|---------------------------------------------------|----------------------------------------------------------------------------------------------------|
| Plateforme                                        | Android N                                                                                                    |
| Mémoire                                           | 16 Go mémoire ROM + 2 Go mémoire RAM                                                                                                    |
| Dimensions<br>(longueur x largeur x<br>épaisseur) | 146 x 72 x 7,8 mm                                                                                                    |
| Poids                                             | 143g                                                                                                    |
| Écran                                             | Écran tactile complet de 5,2 po 1280 x 720                                                                                                    |
| Réseau                                            | GSM : B2/3/5/8<br>UMTS : B1/2/4/5<br>LTE : B1/2/4/5/7/12/17<br>(La bande de fréquences et le débit des<br>données dépendent de l'opérateur de réseau.) |
| GPS                                               | GPS assisté                                                                                                    |
| Connectivité                                      | • Bluetooth V4.2<br>• Wi-Fi 802.11a/b/g/n (2,4 GHz et 5 GHz)<br>• Prise audio de 3,5 mm<br>• Micro-USB                                                 |
| Appareil photo                                    | • Appareil photo arrière de 8 MP<br>• Appareil photo frontal de 2 MP                                                                                   |

| Formats audio pris<br>en charge | Lecture : AAC/ HE-AAC v1/ HE-AAC v2,<br>AMR, AWB, MIDI, MP3, OGG VORBIS, WAV,<br>FLAC;                                                         |  |  |
|---------------------------------|----------------------------------------------------------------------------------------------------|--|--|
|                                 | Enregistrement: AAC, AMR, AWB, OGG                                                                                                    |  |  |
| Batterie (1)                    | • Batterie aux ions de lithium rechargeable<br>• Capacité : 2800 mAh                                                                           |  |  |
| Emplacement<br>d'extension      | Carte mémoire microSD™<br>(La disponiblité des cartes microSD dépend<br>du marché)                                                             |  |  |
| Caractéristiques<br>spéciales   | <ul> <li>GPS</li> <li>Détecteur de gravité</li> <li>Détecteur de lumière ambiante</li> <li>Détecteur de proximité</li> <li>Boussole</li> </ul> |  |  |

Remarque : La fiche technique peut être modifiée sans préavis.

| Alcatel est une marque déposée d'Alcatel-Lucent utilisée sous licence par TCL Communication Ltd.                             |
|----------------------------------------------------------------------------------------------------|
| © 2017 TCL Communication Ltd. Tous droits<br>réservés                                                                        |
| TCL Communication Ltd. se réserve<br>le droit de modifier les<br>caractéristiques techniques ou<br>matérielles sans préavis. |

Toutes les sonneries « Signature » intégrées dans votre téléphone ont été composées, arrangées et mixées par NU TROPIC (Amar Kabouche).

urit atio Français - CJA294C01ABA

(1) La batterie originale a été soumise à des inspections de sécurité rigoureuses pour assurer le respect des normes de conformité; l'utilisation de batteries de tierce partie pourrait être dangereuse.